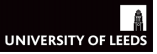

Tutorial Goals

Accessing SPSS

Univariate Analysis in SPSS

Bivariate Analysis in SPSS

Graphs in SPSS

Recap

## Researching Crime and Justice Session 12: Descriptives Stats and Graphs Tutorial

Jose Pina-Sánchez

### **Tutorial Goals**

### Tutorial Goals

Accessing SPSS

Univariate Analysis in SPSS

Bivariate Analysis in SPSS

Graphs in SPSS

- We are going to practice data analysis using SPSS
  - We will explore real research questions
  - $-\,$  Using real data, the teaching version of the CSEW
- We will practice using simple descriptive stats and tables
  - Univariate stats such as the mean, range and frequency tables
  - Bivariate analyses such as crosstabs and correlation coefficients
- And graphs too (briefly)
  - Univariate and bivariate

### **Tutorial Goals**

#### Tutorial Goals

Accessing SPSS

Univariate Analysis in SPSS

Bivariate Analysis in SPSS

Graphs in SPSS

- We are going to practice data analysis using SPSS
  - $-\,$  We will explore real research questions
  - $-\,$  Using real data, the teaching version of the CSEW
- We will practice using simple descriptive stats and tables
  - Univariate stats such as the mean, range and frequency tables
  - Bivariate analyses such as crosstabs and correlation coefficients
- And graphs too (briefly)
  - Univariate and bivariate
- I am going to go over different procedures in SPSS
  - But it is really important that you replicate these procedures yourselves
  - And to make sure you understand what we are doing

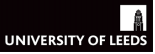

### Getting Started with SPSS

Tutorial Goals

### Accessing SPSS

Univariate Analysis in SPSS

Bivariate Analysis in SPSS

Graphs in SPSS

Recap

### • First, we need to install SPSS

- Which can be accessed from the IT Store (see announcement)
- Make sure you download the right version (Windows/Apple)
- and that you introduce the license key (to be made available by the IT Store some time after requesting the software)

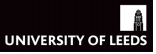

### Getting Started with SPSS

Tutorial Goals

### Accessing SPSS

Univariate Analysis in SPSS

Bivariate Analysis in SPSS

Graphs in SPSS

- First, we need to install SPSS
  - Which can be accessed from the IT Store (see announcement)
  - Make sure you download the right version (Windows/Apple)
  - and that you introduce the license key (to be made available by the IT Store some time after requesting the software)
- We also need to download the teaching version of the CSEW
  - You learnt how to do so using the UK Data Service with Kisby
  - To save time we are just going to get it from Minerva
  - Go to 'Learning Resources', open the folder 'Session 12: Descriptive Statistics'
  - Download the dataset (the '.sav' file)

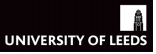

### Getting Started with SPSS

Tutorial Goals

### Accessing SPSS

Univariate Analysis in SPSS

Bivariate Analysis in SPSS

Graphs in SPSS

- First, we need to install SPSS
  - Which can be accessed from the IT Store (see announcement)
  - Make sure you download the right version (Windows/Apple)
  - and that you introduce the license key (to be made available by the IT Store some time after requesting the software)
- We also need to download the teaching version of the CSEW
  - You learnt how to do so using the UK Data Service with Kisby
  - To save time we are just going to get it from Minerva
  - Go to 'Learning Resources', open the folder 'Session 12: Descriptive Statistics'
  - Download the dataset (the '.sav' file)
- Once saved you can open the dataset
  - Either from SPSS: Click on File (at the top-left corner)  $\rightarrow$  Open  $\rightarrow$  Data
  - $-\,$  Or simply by double-clicking on the dataset file

#### Tutorial Goals

Accessing SPSS

#### Univariate Analysis in SPSS

Bivariate Analysis in SPSS

Graphs in SPSS

Recap

### • Let's practice running some univariate analyses

The simplest way to start exploring the content of a dataset

Univariate Analysis

- Remember, the first step to secondary data analysis is familiarising ourselves with the data
- We can use the CSEW and univariate stats to explore the following research questions
  - RQ1: What is the ethnic distribution of the CSEW sample?
  - RQ2: What is the proportion of people who experienced a crime in the last 12 months?
  - RQ3: How safe do people feel walking alone after dark?

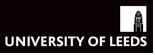

#### Tutorial Goals

Accessing SPSS

#### Univariate Analysis in SPSS

Bivariate Analysis in SPSS

Graphs in SPSS

Recap

- First we need to find the variables providing information on those three questions
- To do so the Variable View in SPSS is really useful
  - In SPSS click on Variable View, on the bottom-left corner
  - We are mostly interested in the variables' Name, Label, Values, and Measure (see next slide)

Univariate Analysis

- $-\,$  You can expand the Label and Values columns to read them more clearly
- Once you have identified the three variables to explore the research questions consider their level of measurement
  - Remember, this is a key consideration in choosing the right technique
  - However, this version of the CSEW does not differentiate between Nominal and Ordinal variables
  - We can change this ourselves
  - Look at the Values used to code each of the three variables
  - $-\,$  If it says Nominal but should be Ordinal go ahead and change it

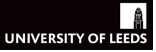

### The Variable View Display

Tutorial Goals

Accessing SPSS

#### Univariate Analysis in SPSS

Bivariate Analysis in SPSS

Graphs in SPSS

| e <u>E</u> di | it <u>V</u> iew <u>D</u> ata | Transform | Analyze    | Direct <u>M</u> arket | ing <u>G</u> raphs <u>U</u> | tilities Add- <u>o</u> r | ns <u>W</u> indow | Help    |         |                |          |
|---------------|------------------------------|-----------|------------|-----------------------|-----------------------------|--------------------------|-------------------|---------|---------|----------------|----------|
|               |                              |           | <b>~</b> ! | 1 📥 🗉                 |                             |                          | 4 🔚 🗠             | 2 🔜     | II 4 () | ARG ARG        |          |
|               | Name                         | Туре      | Width      | Decimals              | Label                       | Values                   | Missing           | Columns | Align   | Measure        | Role     |
| 1             | rowlaber                     | Numeric   | 12         | 0                     | case identifier (           | None                     | None              | 8       | I Right | No. Scale      | 🦒 Input  |
| 2             | sex                          | Numeric   | 8          | 0                     | Respondent sex              | {1, male}                | None              | 8       | 🚟 Right | 💑 Nominal      | 🦒 Input  |
| 3             | age                          | Numeric   | 8          | 0                     | Respondent age              | None                     | 998, 999          | 8       | 🚟 Right | 🔗 Scale        | 🔪 Input  |
| 4             | livharm1                     | Numeric   | 10         | 0                     | ons harmonise               | {1, married}             | None              | 8       | 📰 Right | 🚓 Nominal      | 💊 Input  |
| 5             | ethgrp2                      | Numeric   | 8          | 0                     | Respondent eth              | {1, white}               | None              | 8       | I Right | 🚓 Nominal      | 🦒 Input  |
| 6             | educat3                      | Numeric   | 8          | 0                     | respondent edu              | {1, none}                | None              | 8       | 疆 Right | \delta Nominal | 💊 Input  |
| 7             | work                         | Numeric   | 8          | 0                     | any paid work i             | {1, yes}                 | 8, 9              | 8       | 🚟 Right | 🚓 Nominal      | 🔪 Input  |
| 8             | yrsarea                      | Numeric   | 8          | 0                     | how long have               | {1, less tha             | 8, 9              | 8       | I Right | 🚓 Nominal      | 🔪 Input  |
| 9             | resyrago                     | Numeric   | 8          | 0                     | were you living             | {1, yes}                 | 8, 9              | 8       | 🗃 Right | 💑 Nominal      | 🔪 Input  |
| 10            | tenure1                      | Numeric   | 8          | 0                     | in which way d              | {1, own it ou            | None              | 8       | 🚟 Right | \delta Nominal | 🔪 Input  |
| 11            | rural2                       | Numeric   | 8          | 0                     | type of area 20             | {1, urban}               | None              | 8       | 📰 Right | 🚓 Nominal      | 🔪 Input  |
| 12            | rubbcomm                     | Numeric   | 8          | 0                     | in the immediat             | {1, very com             | None              | 8       | 🗃 Right | J Ordinal      | 🔪 Input  |
| 13            | vandcomm                     | Numeric   | 8          | 0                     | how common is               | {1, very com             | None              | 8       | 🚟 Right | J Ordinal      | 💊 Input  |
| 14            | poorhou                      | Numeric   | 8          | 0                     | how common a                | {1, very com             | None              | 8       | 🖀 Right | J Ordinal      | 🔪 Input  |
| 15            | tcemdiqu2                    | Numeric   | 9          | 2                     | Index of multipl            | None                     | None              | 8       | 🗃 Right | 🚓 Nominal      | 💊 Input  |
| 16            | tcwmdiqu2                    | Numeric   | 9          | 2                     | Index of multipl            | None                     | None              | 8       | 🗃 Right | 💑 Nominal      | 💊 Input  |
| 17            | causem                       | Numeric   | 8          | 0                     | one main caus               | {1, a. too le            | None              | 8       | 🖷 Right | \delta Nominal | 🔪 Input  |
| 18            | walkdark                     | Numeric   | 8          | 0                     | how safe do yo              | {1, very safe            | 8, 9              | 8       | 🖀 Right | J Ordinal      | 🔪 Input  |
| 19            | walkday                      | Numeric   | 8          | 0                     | how safe do yo              | {1, very safe            | 8, 9              | 8       | I Right | J Ordinal      | 🔪 Input  |
| 20            | homealon                     | Numeric   | 8          | 0                     | how safe do yo              | {1, very safe            | 8, 9              | 8       | 🗃 Right | J Ordinal      | 🔪 Input  |
| 21            | tcviolent                    | Numeric   | 9          | 2                     | Respondent lev              | None                     | None              | 8       | 🚟 Right | 🔗 Scale        | 🔪 Input  |
| 22            | tcsteal                      | Numeric   | 9          | 2                     | Respondent lev              | None                     | None              | 8       | 🖀 Right | 🛷 Scale        | 💊 Input  |
| 23            | wburgl                       | Numeric   | 8          | 0                     | how worried ab              | {1, very worr            | 5, 8, 9           | 8       | 🗃 Right | J Ordinal      | 🔪 Input  |
| 24            | wmugged                      | Numeric   | 8          | 0                     | how worried ab              | {1, very worr            | 5, 8, 9           | 8       | 🚟 Right | 📲 Ordinal      | 🔪 Input  |
| 07            | 4                            | a         | 0          | 0                     |                             | **                       |                   | 0       | -       | - ar i         | <u>.</u> |
| ata Viev      | Variable View                |           |            |                       |                             |                          |                   |         |         |                |          |
|               |                              | J         |            |                       |                             |                          |                   |         |         |                |          |

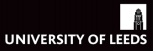

#### Tutorial Goals

Accessing SPSS

#### Univariate Analysis in SPSS

Bivariate Analysis in SPSS

Graphs in SPSS

Recap

### • Let's explore the first research question

- What is the ethnic distribution of the CSEW sample?
- Let's try two approaches, one requesting SPSS to produce a frequency table, another based on the calculation of some descriptive stats

Univariate Analysis: RQ1

- Let's try calculating some descriptive stats first
  - Click on Analyze at the top menu  $\rightarrow$  Descriptive Statistics  $\rightarrow$  Descriptives
  - In the menu that opens up, double click on ethgrp2a then OK
  - Interpret the output; does it make sense?
  - See the next three slides for a visual description of this process
  - Let's try a different technique; close the output window (no need to save it)

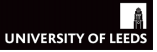

### Univariate Analysis: RQ1

Tutorial Goals

Accessing SPSS

#### Univariate Analysis in SPSS

Bivariate Analysis in SPSS

Graphs in SPSS

| t     | csew1   | 314te  | achingop   | en.sav (D | lataSet1] - IBM | SPSS Stati | istics Data E | ditor         |            |            | -      | -     |            |                 |                |           | _ U _ X           | -  |
|-------|---------|--------|------------|-----------|-----------------|------------|---------------|---------------|------------|------------|--------|-------|------------|-----------------|----------------|-----------|-------------------|----|
| E     | jie g   | dit    | View       | Data      | Iransform       | Analyze    | Graphs        | Utilities     | Extensions | Window     | Help   |       |            |                 |                |           |                   |    |
| 0.000 |         |        |            | 100       |                 | Reg        | orts          |               | *          |            | A      | 0     |            |                 |                |           |                   |    |
|       |         |        |            | - Line    | L Row           | Desi       | criptive Stat | istics        |            | Frequen    | ries   | K     | ) 💌        |                 |                |           |                   |    |
| ١ſ    |         |        |            |           |                 | Baye       | isian Statis  | tics          |            | Descript   | has    |       |            |                 |                | Visible   | 32 of 32 Variable | es |
| Г     |         |        | 🧳 row      | abel      | 💰 split         | Tabl       | es            |               |            | A Contace  |        | 1     | 💰 livharm1 | 💰 agegrp7       | 💰 ethgrp2a     | 💰 educat3 | 💰 rural 2 🤞       | П  |
| JE    | 1       |        | 137068     | 050.0     | 1.00            | Com        | pare Mean     | s             |            |            |        | 00    | 3.00       | 4.00            | 1.00           | 4.00      | 1.00              | 1  |
|       | 2       |        | 147461     | 190.0     | 3.00            | Gene       | eral Linear   | Model         |            | Crosstat   | 05     | 00    | 1.00       | 5.00            | 1.00           | 4.00      | 2.00              | П  |
|       | 3       |        | 137116     | 250.0     | 1.00            | Gene       | eralized Lin  | ear Models    |            | TURF An    | alysis | 00    | 6.00       | 5.00            | 1.00           | 4.00      | 1.00              |    |
|       | 4       |        | 147354     | 190.0     | 3.00            | Mixe       | d Models      |               |            | Ratio      |        | 00    | 1.00       | 5.00            | 1.00           | 2.00      | 1.00              |    |
| 1     | 5       |        | 137061     | 230.0     | 3.00            | Com        | elate         |               | ,          | P-P Plots  | i      | 00    | 6.00       | 6.00            | 1.00           | 1.00      | 2.00              |    |
| 1     | 6       |        | 136898     | 230.0     | 3.00            | Reg        | ression       |               | ,          | 🛃 Q-Q Plot | s      | 00    | 1.00       | 6.00            | 1.00           | 2.00      | 1.00              |    |
| 1     | 7       |        | 135507     | 330.0     | 1.00            | Loci       | inear         |               | •          | 1.00       |        | 1.00  | 1.00       | 4.00            | 1.00           | 1.00      | 1.00              |    |
|       | 8       |        | 136450     | 220.0     | 2.00            | Neur       | ral Network   |               |            | 1.00       |        | 1.00  | 1.00       | 5.00            | 1.00           | 4.00      | 1.00              |    |
|       | 9       |        | 136111     | 200.0     | 4.00            | Clas       | eif/          |               |            | 2.00       |        | 1.00  | 1.00       | 5.00            | 1.00           | 4.00      | 2.00              |    |
| ł.    | 10      |        | 136599     | 250.0     | 1.00            | Dim        | oncion Red    | luction       |            | 2.00       |        | 1.00  | 1.00       | 7.00            | 1.00           | 3.00      | 2.00              |    |
|       | 11      |        | 136229     | 130.0     | 1.00            | Real       |               | ucaron        | í.         | 1.00       |        | 2.00  | 3.00       | 2.00            | 1.00           | 4.00      | 1.00              |    |
| ١.    | 12      |        | 136947     | 260.0     | 2.00            | ougo       |               | Tanka         | ĺ.         | 2.00       |        | 1.00  | 1.00       | 7.00            | 1.00           | 3.00      | 1.00              |    |
|       | 13      |        | 147438     | 230.0     | 3.00            | Com        | parameuric    | 1 esta        |            | 2.00       |        | 4.00  | 1.00       | 7.00            | 1.00           | 1.00      | 2.00              |    |
|       | 14      |        | 136318     | 0.080     | 4.00            | Fore       | casping       |               |            | 1.00       |        | 1.00  | 1.00       | 4.00            | 3.00           | 2.00      | 1.00              |    |
| 1.    | 15      |        | 137011     | 300.0     | 2.00            | San        | ival          |               |            | 2.00       |        | 1.00  | 3.00       | 4.00            | 1.00           | 3.00      | 1.00              |    |
| 1     | 16      |        | 136610     | 310.0     | 3.00            | Mg/b       | ple Respor    | ise           | ,          | 2.00       |        | 1.00  | 6.00       | 7.00            | 1.00           | 1.00      | 1.00              |    |
|       | 17      |        | 136602     | 010.0     | 1.00            | Se Missi   | ing Value A   | nalysis       |            | 1.00       |        | 4.00  | 4.00       | 4.00            | 1.00           | 4.00      | 1.00              |    |
|       | 18      |        | 136659     | 080.0     | 4.00            | Mulți      | ple Imputat   | ion           |            | 2.00       |        | 1.00  | 6.00       | 6.00            | 1.00           | 3.00      | 1.00              |    |
| ١,    | 19      |        | 136613     | 110.0     | 3.00            | Com        | iplex Samp    | les           |            | 2.00       |        | 1.00  | 3.00       | 5.00            | 1.00           | 3.00      | 1.00              |    |
| 1     | 20      |        | 136842     | 090.0     | 1.00            | 🕎 Simu     | lation        |               |            | 1.00       |        | 2.00  | 1.00       | 3.00            | 1.00           | 4.00      | 1.00              |    |
|       | 21      |        | 147439     | 070.0     | 3.00            | Qual       | ity Control   |               |            | 2.00       |        | 1.00  | 4.00       | 6.00            | 1.00           | 2.00      | 1.00              |    |
|       | 22      |        | 137091     | 280.0     | 4.00            | ROC        | Curye         |               |            | 2.00       |        | \$.00 | 2.00       | 4.00            | 1.00           | 2.00      | 1.00              | ÷. |
| Ľ     | 22      |        | 126044     | 100.0     | 2.00            | Spat       | ial and Ten   | nporal Modeli | ng ト       | 1.00       |        | 2.00  | 1.00       | 3.00            | 1.00           | 3.00      | 100               |    |
| ĥ     | Data M  | ione V | ariable V  | iaw       |                 | Direc      | ct Marketing  |               |            |            |        |       |            |                 |                |           |                   | -  |
|       | Data VI | ew .   | 0.10.016 1 |           |                 |            |               |               |            |            |        |       |            |                 |                |           |                   |    |
| L     | Descrip | tives  |            |           |                 |            |               |               |            |            |        |       | IBM SPSS   | Statistics Proc | essor is ready | Unicode   | ON                |    |

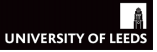

### Univariate Analysis: RQ1

Tutorial Goals

Accessing SPSS

### Univariate Analysis in SPSS

Bivariate Analysis in SPSS

Graphs in SPSS

|    |        | 00    | 5       | <b>2</b> | ▙▋                                                                                                    |                 |                | _ <b>_</b>      |            |           |            |           |                  |
|----|--------|-------|---------|----------|----------------------------------------------------------------------------------------------------|-----------------|----------------|-----------------|------------|-----------|------------|-----------|------------------|
|    |        |       |         |          |                                                                                                    |                 |                |                 |            |           |            | Vis       | ible: 32 of 32 1 |
|    | 🛷 row  | label | 💰 split | 💰 sex    | 💰 yrsarea                                                                                                    | 💰 resyrago      | 💰 work2        | 💰 tenure1       | 💰 livharm1 | 💰 agegrp7 | 💰 ethgrp2a | 💰 educat3 | 💰 rural2         |
| 1  | 137068 | 050.0 | 1.00    | 2.00     | 7.00                                                                                                    |                 | 1.00           | 2.00            | 3.00       | 4.00      | 1.00       | 4.00      | 1.00             |
| 2  | 147461 | 190.0 | 3.00    | 2.00     | 6.00                                                                                                    |                 | 2.00           | 1.00            | 1.00       | 5.00      | 1.00       | 4.00      | 2.00             |
| 3  | 137116 | 250.0 | 1.00    | 2.00     | 7.00                                                                                                    | 2.00            | 2.00           | 4.00            | 00.3       | 5,00      | 1.00       | 4.00      | 1.00             |
| 4  | 147354 | 190.0 | 3.00    | 2.0      | Descriptives                                                                                                    |                 | 1.00           | 2.00            | 1.00       | 25 .00    | 1.00       | 2.00      | 1.00             |
| 5  | 137061 | 230.0 | 3.00    | 2.0      |                                                                                                    |                 | Variab         | le(s)           | _          | .00       | 1.00       | 1.00      | 2.00             |
| 6  | 136898 | 230.0 | 3.00    | 2.0      | A How long                                                                                                    | lived in 🕋      | a E            | hnic Group (5 c | ate        | ions      | 1.00       | 2.00      | 1.00             |
| 7  | 135507 | 330.0 | 1.00    | 1.0      | 💑 Living at                                                                                                    | this addr       |                |                 | SI         | yle 00    | 1.00       | 1.00      | 1.00             |
| 8  | 136450 | 220.0 | 2.00    | 2.0      | 💑 Any paid                                                                                                    | work in L.      |                |                 | Boot       | strap 00  | 1.00       | 4.00      | 1.00             |
| 9  | 136111 | 200.0 | 4.00    | 1.0      | In which the second second | way do y        | -              |                 |            | .00       | 1.00       | 4.00      | 2.00             |
| 10 | 136599 | 250.0 | 1.00    | 1.0      | Ace crou                                                                                                    | n (7 ban        |                |                 |            | .00       | 1.00       | 3.00      | 2.00             |
| 11 | 136229 | 130.0 | 1.00    | 1.0      | & Respond                                                                                                    | lent edu        |                |                 |            | .00       | 1.00       | 4.00      | 1.00             |
| 12 | 136947 | 260.0 | 2.00    | 1.0      | 💑 Type of a                                                                                                    | rea 200 📃       |                |                 |            | .00       | 1.00       | 3.00      | 1.00             |
| 13 | 147438 | 230.0 | 3.00    | 2.0      | A Fooland                                                                                                    | Index of        |                |                 |            | .00       | 1.00       | 1.00      | 2.00             |
| 14 | 136318 | 080.0 | 4.00    | 1.0      | 📉 Save stan                                                                                                    | dardiged value: | s as variables |                 |            | .00       | 3.00       | 2.00      | 1.00             |
| 15 | 137011 | 300.0 | 2.00    | 2.0      |                                                                                                    | OK              | aste Reset     | Cancel          | telp       | .00       | 1.00       | 3.00      | 1.00             |
| 16 | 136610 | 310.0 | 3.00    | 2.0      |                                                                                                    |                 |                | <u> </u>        |            | .00       | 1.00       | 1.00      | 1.00             |
| 17 | 136602 | 010.0 | 1.00    | 1.00     | 3.00                                                                                                    |                 | 1.00           | 4.00            | 4.00       | 4.00      | 1.00       | 4.00      | 1.00             |
| 18 | 136659 | 080.0 | 4.00    | 1.00     | 7.00                                                                                                    |                 | 2.00           | 1.00            | 6.00       | 6.00      | 1.00       | 3.00      | 1.00             |
| 19 | 136613 | 110.0 | 3.00    | 1.00     | 2.00                                                                                                    | 1.00            | 2.00           | 1.00            | 3.00       | 5.00      | 1.00       | 3.00      | 1.00             |
| 20 | 136842 | 090.0 | 1.00    | 2.00     | 7.00                                                                                                    |                 | 1.00           | 2.00            | 1.00       | 3.00      | 1.00       | 4.00      | 1.00             |
| 21 | 147439 | 070.0 | 3.00    | 2.00     | 7.00                                                                                                    |                 | 2.00           | 1.00            | 4.00       | 6.00      | 1.00       | 2.00      | 1.00             |
| 22 | 137091 | 280.0 | 4.00    | 2.00     | 5.00                                                                                                    |                 | 2.00           | 4.00            | 2.00       | 4.00      | 1.00       | 2.00      | 1.00             |
| 23 | 136044 | 190.0 | 3.00    | 2.00     | 6.00                                                                                                    |                 | 1.00           | 2.00            | 1.00       | 3.00      | 1.00       | 3.00      | 1.00             |
| 24 | 147591 | 040.0 | 4.00    | 2 00     | 6 00                                                                                                    |                 | 1.00           | 2 00            | 1.00       | 4 00      | 1.00       | 4.00      | 1.00             |
| _  |        |       |         |          |                                                                                                    |                 | 222            |                 | _          | _         | _          | _         |                  |

### Univariate Analysis: RQ1

Tutorial Goals

Accessing SPSS

Univariate Analysis in SPSS

Bivariate Analysis in SPSS

Graphs in SPSS

Recap

DESCRIPTIVES VARIABLES=ethgrp2a /STATISTICS=MEAN STDDEV MIN MAX.

### Descriptives

[DataSet1] C:\Users\lawjpi\Dropbox\Leeds\LAW5022M Researching Crime

### **Descriptive Statistics**

|                                | Ν    | Minimum | Maximum | Mean   | Std. Deviation |
|--------------------------------|------|---------|---------|--------|----------------|
| Ethnic Group (5<br>categories) | 8833 | 1.00    | 5.00    | 1.2443 | .77937         |
| Valid N (listwise)             | 8833 |         |         |        |                |

### Univariate Analysis: RQ1

Tutorial Goals

Accessing SPSS

Univariate Analysis in SPSS

Bivariate Analysis in SPSS

Graphs in SPSS

Recap

DESCRIPTIVES VARIABLES=ethgrp2a /STATISTICS=MEAN STDDEV MIN MAX.

### Descriptives

[DataSet1] C:\Users\lawjpi\Dropbox\Leeds\LAW5022M Researching Crime

| Descriptive | Statistics |
|-------------|------------|
|             |            |

|                                | N    | Minimum | Maximum | Mean   | Std. Deviation |
|--------------------------------|------|---------|---------|--------|----------------|
| Ethnic Group (5<br>categories) | 8833 | 1.00    | 5.00    | 1.2443 | .77937         |
| Valid N (listwise)             | 8833 |         |         |        |                |

- Ethnicity is an example of a categorical/nominal variable
  - I.e. the different categories that compose it cannot be ranked
  - As such it only makes sense to describe it using tables

### Tutorial Goals

Accessing SPSS

#### Univariate Analysis in SPSS

Bivariate Analysis in SPSS

Graphs in SPSS

Recap

- Let's now use a frequency table to explore how is ethgrp2a distributed
  - Click on Analyze  $\rightarrow$  Descriptive Statistics  $\rightarrow$  Frequencies
  - Double click on ethgrp2a then OK
  - Notice how this process is identical to what we did before only selecting *Frequencies* rather than *Descriptives*

Univariate Analysis: RQ1

- Interpret the output; does it make sense? Can you answer RQ1? Can you say something about the quality of the sample? Is it representative of the UK population?
- In the table you have produced, can you see what is the difference between *Percent* and *Valid Percent*?

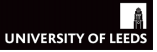

### Univariate Analysis: RQ1

Tutorial Goals

Accessing SPSS

#### Univariate Analysis in SPSS

Bivariate Analysis in SPSS

Graphs in SPSS

| 🔄 cse | e csew1314teachingopen.sav [DataSet1] - IBM SPSS Statistics Data Editor              |                   |           |                              |            |               |          |     |          |                |                 |           |                   |            |
|-------|--------------------------------------------------------------------------------------|-------------------|-----------|------------------------------|------------|---------------|----------|-----|----------|----------------|-----------------|-----------|-------------------|------------|
| Eile  | Edit                                                                                 | ⊻iew <u>D</u> ata | Iransform | Analyze Graphs Utilities     | Extensions | Window He     | slp      |     |          |                |                 |           |                   |            |
|       |                                                                                      |                   |           | Regorts                      | •          |               | <u> </u> | B   |          |                |                 |           |                   |            |
| -     |                                                                                      |                   | · - ·     | Descriptive Statistics       | - F        | Erequencies   |          |     | •        |                |                 |           |                   |            |
| _     |                                                                                      |                   |           | Bayesian Statistics          |            | Descriptives. |          |     |          |                |                 | Vis       | tible: 32 of 32 V | ariable    |
|       |                                                                                      | 🛷 rowlabel        | 💰 split   | Tables                       |            | A Explore     |          | 1 🎝 | livharm1 | \delta agegrp7 | \delta ethgrp2a | 💫 educat3 | 📣 rural2          | <b>e</b> 🕹 |
|       | 1                                                                                    | 137068050.0       | 1.00      | Compare Means                |            | Crosstabs     |          | 00  | 3.00     | 4.00           | 1.00            | 4.00      | 1.00              |            |
|       | 2                                                                                    | 147461190.0       | 3.00      | General Linear Model         |            | TUDE teals    |          | 00  | 1.00     | 5.00           | 1.00            | 4.00      | 2.00              |            |
|       | 3                                                                                    | 137116250.0       | 1.00      | Generalized Linear Models    | - F        | TORP Analys   | 15       | 00  | 6.00     | 5.00           | 1.00            | 4.00      | 1.00              |            |
| -     | 4                                                                                    | 147354190.0       | 3.00      | Mixed Models                 |            | Ratio         |          | 00  | 1.00     | 5.00           | 1.00            | 2.00      | 1.00              |            |
| _     | 5                                                                                    | 137061230.0       | 3.00      | Correlate                    |            | P-P Plots     |          | 00  | 6.00     | 6.00           | 1.00            | 1.00      | 2.00              |            |
|       | 6                                                                                    | 136898230.0       | 3.00      | Regression                   |            | 🛃 Q-Q Plots   |          | 00  | 1.00     | 6.00           | 1.00            | 2.00      | 1.00              |            |
|       | 7                                                                                    | 135507330.0       | 1.00      | Loglinear                    |            | 1.00          | 4.       | 00  | 1.00     | 4.00           | 1.00            | 1.00      | 1.00              |            |
| -     | 8                                                                                    | 136450220.0       | 2.00      | Neural Networks              |            | 1.00          | 1.       | 00  | 1.00     | 5.00           | 1.00            | 4.00      | 1.00              |            |
|       | 9                                                                                    | 136111200.0       | 4.00      | Classify                     |            | 2.00          | 1.       | 00  | 1.00     | 5.00           | 1.00            | 4.00      | 2.00              |            |
| 1     | 10                                                                                   | 136599250.0       | 1.00      | Dimension Reduction          |            | 2.00          | 1.       | 00  | 1.00     | 7.00           | 1.00            | 3.00      | 2.00              |            |
| 1     | 1                                                                                    | 136229130.0       | 1.00      | Posla                        |            | 1.00          | 2.       | 00  | 3.00     | 2.00           | 1.00            | 4.00      | 1.00              |            |
| 1     | 2                                                                                    | 136947260.0       | 2.00      | ougie<br>Name and the Tanks  |            | 2.00          | 1.       | 00  | 1.00     | 7.00           | 1.00            | 3.00      | 1.00              |            |
| 1     | 13                                                                                   | 147438230.0       | 3.00      | Nonparametric rests          |            | 2.00          | 4.       | 00  | 1.00     | 7.00           | 1.00            | 1.00      | 2.00              |            |
| 1     | 4                                                                                    | 136318080.0       | 4.00      | Porecasjing                  |            | 1.00          | 1.       | 00  | 1.00     | 4.00           | 3.00            | 2.00      | 1.00              |            |
| 1     | 15                                                                                   | 137011300.0       | 2.00      | Survival                     |            | 2.00          | 1.       | 00  | 3.00     | 4.00           | 1.00            | 3.00      | 1.00              |            |
| 1     | 16                                                                                   | 136610310.0       | 3.00      | Multiple Response            | ,          | 2.00          | 1.       | 00  | 6.00     | 7.00           | 1.00            | 1.00      | 1.00              |            |
| 1     | 7                                                                                    | 136602010.0       | 1.00      | 🎎 Missing Value Analysis     |            | 1.00          | 4.       | 00  | 4.00     | 4.00           | 1.00            | 4.00      | 1.00              |            |
| 1     | 18                                                                                   | 136659080.0       | 4.00      | Multiple Imputation          |            | 2.00          | 1.       | 00  | 6.00     | 6.00           | 1.00            | 3.00      | 1.00              |            |
| 1     | 19                                                                                   | 136613110.0       | 3.00      | Complex Samples              |            | 2.00          | - 1      | 00  | 3.00     | 5.00           | 1.00            | 3.00      | 1.00              |            |
| 2     | 10                                                                                   | 136842090.0       | 1.00      | Simulation                   |            | 1.00          | 2.       | 00  | 1.00     | 3.00           | 1.00            | 4.00      | 1.00              |            |
| 2     | 1                                                                                    | 147439070.0       | 3.00      | Quality Control              |            | 2.00          | 1.       | 00  | 4.00     | 6.00           | 1.00            | 2.00      | 1.00              |            |
| 2     | 2                                                                                    | 137091280.0       | 4.00      | ROC Curve                    |            | 2.00          | 4.       | 00  | 2.00     | 4.00           | 1.00            | 2.00      | 1.00              |            |
| 2     | 3                                                                                    | 136044190.0       | 3.00      | Spatial and Temporal Modelin | na 🕨       | 1.00          | 2        | 00  | 1.00     | 3.00           | 1.00            | 3.00      | 1.00              |            |
| 2     | 4                                                                                    | 147591040 0       | 4 00      | Direct Marketion             |            | 1.00          | 2        | 00  | 1.00     | 4 00           | 1.00            | 4 00      | 1.00              |            |
| Data  | Data Vew Variable Vew Proswnotas IBM SPSS Statistics Processor Is read*   Unicode ON |                   |           |                              |            |               |          |     |          |                |                 |           |                   |            |

### Univariate Analysis: RQ1

Tutorial Goals

Accessing SPSS

#### Univariate Analysis in SPSS

Bivariate Analysis in SPSS

Graphs in SPSS

| ile Edit               | iachingopen.sav (Ua<br>⊻iew ⊇ata ] | tasettij - IBA<br>Eransform | Analyze Grap                     | ita Editor<br>hs Utilitie | s Extension    | s <u>W</u> indow | Help            |                  |             | _            |           |                  | -  |
|------------------------|------------------------------------|-----------------------------|----------------------------------|---------------------------|----------------|------------------|-----------------|------------------|-------------|--------------|-----------|------------------|----|
| 2                      | 🖨 🛄                                |                             | a 🔣 🛓                            | . = 1                     |                |                  | A Q             |                  |             |              |           |                  |    |
|                        |                                    |                             |                                  |                           |                |                  |                 |                  |             |              | Visible   | : 32 of 32 Varia | ab |
|                        | 🛷 rowlabel                         | 💰 split                     | 💰 sex 🧯                          | o yrsarea                 | 💰 resyrago     | 💰 work2          | 💰 tenure1       | 💰 livharm1       | 💰 agegrp7 🖕 | ethgrp2a     | 💰 educat3 | 💰 rural2         | k  |
| 1                      | 137068050.0                        | 100                         | 0.00                             | 7.00                      |                | 4.00             | 0.00            | 2.00             | 4.00        | 3 1.00       | 4.00      | 1.00             |    |
| 2                      | 147461190.0                        | Ca Fr                       | equencies                        | 6.00                      |                | 2.00             | 1.00            | 1.00             | 5.00        | 1.00         | 4.00      | 2.00             |    |
| 3                      | 137116250.0                        |                             |                                  |                           |                | Variable(s       | ):              |                  | Challenter  | 1.00         | 4.00      | 1.00             |    |
| 4                      | 147354190.0                        |                             | Adult number 1 (r                | espondent):               | Sex [ 🖆        | 💰 Ethni          | c Group (5 cate | gories) (ethgrp) | 2a]         | 1.00         | 2.00      | 1.00             |    |
| 5                      | 137061230.0                        |                             | How long lived in                | this area (yrs            | sarea]         |                  |                 |                  | Charts      | 1.00         | 1.00      | 2.00             |    |
| 6                      | 136898230.0                        | - I 🖗                       | Living at this add               | ress 12 mon               | ths a          |                  |                 |                  | Eormat.     | 1.00         | 2.00      | 1.00             |    |
| 7                      | 135507330.0                        | - 1 😤                       | Any paid Work in I               | ast week (wo              | is an          |                  |                 |                  | Style       | 1.00         | 1.00      | 1.00             |    |
| 8                      | 136450220.0                        |                             | ONS harmonised                   | I marital stat            | us ()          |                  |                 |                  | Bootstrap   | 1.00         | 4.00      | 1.00             |    |
| 9                      | 136111200.0                        |                             | Age group (7 ban                 | ds) (agegrp7              | 9 <sup>-</sup> |                  |                 |                  |             | 1.00         | 4.00      | 2.00             |    |
| 10                     | 136599250.0                        |                             | Respondent education (5 categori |                           |                |                  |                 |                  |             |              | 3.00      | 2.00             |    |
| 11                     | 136229130.0                        |                             | Type of area 200                 | t urhaninira              | foir C         |                  |                 |                  |             | 1.00         | 4.00      | 1.00             |    |
| 12                     | 136947260.0                        | <b>V</b>                    | Display frequency                | tables                    |                |                  |                 |                  |             | 1.00         | 3.00      | 1.00             |    |
| 13                     | 147438230.0                        |                             |                                  |                           | OK Paste       | Reset C          | ancel Help      |                  |             | 1.00         | 1.00      | 2.00             |    |
| 14                     | 136318080.0                        |                             |                                  |                           |                | -                |                 |                  |             | 3.00         | 2.00      | 1.00             |    |
| 15                     | 137011300.0                        | 2.00                        | 2.00                             | 7.00                      |                | 2.00             | 1.00            | 3.00             | 4.00        | 1.00         | 3.00      | 1.00             |    |
| 16                     | 136610310.0                        | 3.00                        | 2.00                             | 7.00                      |                | 2.00             | 1.00            | 6.00             | 7.00        | 1.00         | 1.00      | 1.00             |    |
| 17                     | 136602010.0                        | 1.00                        | 1.00                             | 3.00                      |                | 1.00             | 4.00            | 4.00             | 4.00        | 1.00         | 4.00      | 1.00             |    |
| 18                     | 136659080.0                        | 4.00                        | 1.00                             | 7.00                      |                | 2.00             | 1.00            | 6.00             | 6.00        | 1.00         | 3.00      | 1.00             |    |
| 19                     | 136613110.0                        | 3.00                        | 1.00                             | 2.00                      | 1.00           | 2.00             | 1.00            | 3.00             | 5.00        | 1.00         | 3.00      | 1.00             |    |
| 20                     | 136842090.0                        | 1.00                        | 2.00                             | 7.00                      |                | 1.00             | 2.00            | 1.00             | 3.00        | 1.00         | 4.00      | 1.00             |    |
| 21                     | 147439070.0                        | 3.00                        | 2.00                             | 7.00                      |                | 2.00             | 1.00            | 4.00             | 6.00        | 1.00         | 2.00      | 1.00             |    |
| 22                     | 137091280.0                        | 4.00                        | 2.00                             | 5.00                      |                | 2.00             | 4.00            | 2.00             | 4.00        | 1.00         | 2.00      | 1.00             |    |
| 23                     | 136044190.0                        | 3.00                        | 2.00                             | 6.00                      |                | 1.00             | 2.00            | 1.00             | 3.00        | 1.00         | 3.00      | 1.00             | ļ  |
| Data Vew Variable View |                                    |                             |                                  |                           |                |                  |                 |                  |             | sor is ready | Unicode   | -01              |    |

### Univariate Analysis: RQ1

Tutorial Goals

Accessing SPSS

Univariate Analysis in SPSS

Bivariate Analysis in SPSS

Graphs in SPSS

Recap

#### FREQUENCIES VARIABLES=ethgrp2a /ORDER=ANALYSIS.

### Frequencies

|       | Statistics                  |      |  |  |  |  |  |  |  |
|-------|-----------------------------|------|--|--|--|--|--|--|--|
| Ethni | Ethnic Group (5 categories) |      |  |  |  |  |  |  |  |
| N     | Valid                       | 8833 |  |  |  |  |  |  |  |
|       | Missing                     | 10   |  |  |  |  |  |  |  |

#### Ethnic Group (5 categories)

|         |                        | Frequency | Percent | Valid Percent | Cumulative<br>Percent |
|---------|------------------------|-----------|---------|---------------|-----------------------|
| Valid   | White                  | 7954      | 89.9    | 90.0          | 90.0                  |
|         | Mixed                  | 88        | 1.0     | 1.0           | 91.0                  |
|         | Asian or Asian British | 403       | 4.6     | 4.6           | 95.6                  |
|         | Black or Black British | 288       | 3.3     | 3.3           | 98.9                  |
|         | Chinese or Other       | 100       | 1.1     | 1.1           | 100.0                 |
|         | Total                  | 8833      | 99.9    | 100.0         |                       |
| Missing | System                 | 10        | .1      |               |                       |
| Total   |                        | 8843      | 100.0   |               |                       |

Tutorial Goals

Accessing SPSS

#### Univariate Analysis in SPSS

Bivariate Analysis in SPSS

Graphs in SPSS

Recap

### • Let's explore our second research question

— What is the proportion of people who experienced a crime in the last 12 months?

Univariate Analysis: RQ2

- The target variable (*bcsvictim*) is a binary variable
  - I.e. a categorical/nominal variable with only two categories
- For these type of variables you can also use descriptive stats
  - $-\,$  If coded as a (0,1) variable, then the mean represents the proportions of 1s
- Which can be obtained both from the *Descriptives* and the *Frequencies* menu

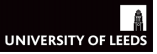

## Univariate Analysis: RQ2

Tutorial Goals

Accessing SPSS

#### Univariate Analysis in SPSS

Bivariate Analysis in SPSS

Graphs in SPSS

 $\operatorname{Recap}$ 

- Let's explore this question using some of the options available in the *Frequencies* menu
  - Go to Analyze  $\rightarrow$  Descriptive Statistics  $\rightarrow$  Frequencies
  - Drag (*bcsvictim*) into the right box
  - Within the Frequencies menu click on Statistics
  - Click on the Mean, Minimum, and Maximum
  - $-\,$  Back in the  $Frequencies\,$  menu you can also click on Charts and request a Bar-chart
  - Click on OK and interpret your output
  - What is the proportion of people who experienced a crime in the last 12 months?
  - Can you find a way to use percentages in the y-axis of your bar-chart?

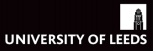

### Univariate Analysis: RQ3

Tutorial Goals

Accessing SPSS

#### Univariate Analysis in SPSS

Bivariate Analysis in SPSS

Graphs in SPSS

- Let's now look at the third research question:
  - How safe do people feel walking alone after dark?
  - Find the target variable
  - Identify its level of measurement
  - Decide whether you would use a frequency table or some descriptive stats, or both
  - You now know how to do this, so go ahead and give it a try
  - Interpret your results; can you answer RQ3?
  - If you used a frequency table, did you notice the difference between *Percent* and *Valid Percent*? Which one would you use to report your findings?
  - If you used descriptive statistics, what do you make of them? Can you use them to answer RQ3? It is possible but tricky to use descriptive statistics with ordinal variables, that is why we normally use tables instead

#### Tutorial Goals

Accessing SPSS

Univariate Analysis in SPSS

#### Bivariate Analysis in SPSS

Graphs in SPSS

Recap

### • Univariate analyses are straightforward and useful

- But cannot tell us anything on the relationship between variables

**Bivariate Analysis** 

- E.g. Is crime victimisation associated with fear of crime?
- To do so we need bivariate (and multivariate) techniques
- We are going to practice using three common bivariate analyses
  - <u>Crosstabs</u>: To be used with categorical and ordinal variables without too many categories
  - Comparison of means: Used to calculate the mean of a scale, ordinal, or binary variable for the different categories in another categorical/binary variable
  - <u>Correlation coefficients</u>: Normally used between scale variables (Pearson's), but there are other options available using ordinal (Spearman's) variables

#### Tutorial Goals

Accessing SPSS

Univariate Analysis in SPSS

#### Bivariate Analysis in SPSS

Graphs in SPSS

Recap

- Let's use these three bivariate techniques to explore the following research questions
  - RQ4: Are there any gender differences in identifying 'the main cause of crime in Britain'?

**Bivariate** Analysis

- RQ5: Which ethnic group is more likely to be victimised?
- RQ6: Is fear of 'having your home broken into' associated with respondents' age?
- As before, identify first the variables that you will need to explore those questions
  - Look at the coding of their Values
  - And update the level of *Measurement* if necessary

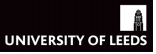

Tutorial Goals

Accessing SPSS

Univariate Analysis in SPSS

#### Bivariate Analysis in SPSS

Graphs in SPSS

 $\operatorname{Recap}$ 

• Are there any gender differences in identifying 'the main cause of crime in Britain'?

**Bivariate Analysis: RQ4** 

- We can explore that question using a crosstab
  - Go to Analyze  $\rightarrow$  Descriptive Statistics  $\rightarrow$  Crosstabs
  - Drag cause2m to the Row box, and sex to the Column box, click OK
  - Interpret the output; can you answer the research question?
  - Go back to Analyze  $\rightarrow$  Descriptive Statistics  $\rightarrow$  Crosstabs
  - Before pressing OK go to Cells on the right margin of the menu
  - Make sure you tick Column Percentages before pressing Continue and OK again
  - See the next two slides for a visual description of this process
  - Is the output easier to interpret now? Can you answer the question now?

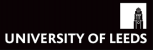

### Bivariate Analysis: RQ4

Tutorial Goals

Accessing SPSS

Univariate Analysis in SPSS

#### Bivariate Analysis in SPSS

Graphs in SPSS

| ta 'csewi |               | en sav (DataSet1) - IBM SPSS Statistics Data Editor                                                                                                    | _ <b>D</b> X             |
|-----------|---------------|----------------------------------------------------------------------------------------------------|--------------------------|
| Elle El   | dit ⊻jiew j   | 2ata Transform Analyze Direct Marketing Graphs Utilities Add-ons Window Help                                                                                                    |                          |
|           |               | 💷 ☞ 🤉 🎬 🛔 📰 🏙 📓 🕱 🚍 수실 📰 📕 🐼 🌑 🤏                                                                                                    |                          |
|           | Name          | Ta Crosstais                                                                                                    | 🐹 n Measure              |
| 1         | vlabel        | a - Can Anthe S. A                                                                                                    | Scale 🧳                  |
| 2         | lit           | Rgw(s):                                                                                                    | a                        |
| 3         | x             | Case identifier (9 digits) [rowlabel]                                                                                                    | tice Nominal             |
| 4         | sarea         | Gollow-up module split (split)     Selection (split)                                                                                                    | 🕹 Nominal                |
| 5         | syrago        | A low and the address 1 months and or not? (resynand)                                                                                                    | 🖳 🛛 🚓 Nominal            |
| 6         | irk2          | Coming at time address is intermine ago or noting resynago     Exercise and a second second sec | at 💦 Nominal             |
| 7         | nure1         | 👔 🚓 In which way do you occupy this accommodation? [ten                                                                                                    | e 🔒 Nominal              |
| 8         | harm1         | Column(s):                                                                                                    | tran                     |
| 9         | egrp7         | Age group (7 bands) [agegrp7]                                                                                                    | A Nominal                |
| 10        | 1grp2a        | Ethnic Group (5 categories) [ethgrp/23]     Bessendent extremine (6 categories) [ethgrp/23]                                                                                                    | 🔒 Nominal                |
| 11        | ucat3         | Crespondent education (5 Categories) reducing     Topolar and the second second s | A Nominal                |
| 12        | al2           | S England: Index of multiple deprivation by quintile (1=20                                                                                                    | A Nominal                |
| 13        | enrivex       | & Wales: Index of multiple deprivation by quintile (1=20%                                                                                                    | A Nominal                |
| 14        | laprimy       | 2 Individual-level weight (mean=1) [IndivWgb]                                                                                                    | A Nominal                |
| 16        | GAMAty        | Know safe do you feel walking alone after dark? [walkda]     Preytous     Next                                                                                                    | A Scale                  |
| 16        | Intryin       | as How safe do you feel waining alone in this area during                                                                                                    | A Naminal                |
| 10        | USezm         | A How world about having your home broken into? Who.                                                                                                    | Registed                 |
| 17        | likdark       | 🕹 How worried about being mugged and robbed? (wmug                                                                                                    | In Nominal               |
| 10        | пкоау         | & How worried about having car stolen? [wcarstol]                                                                                                    | Nominal                  |
| 19        | meaion        | A How worried about having things stolen from your car?                                                                                                    | Ordinal                  |
| 20        | Jurgi         | How worled about being raped? (wraped)                                                                                                    | Nominal                  |
| 21        | nugged        | Display layer variables in table layers                                                                                                    | Nominal                  |
| 22        | arstol        | 📄 Display dustered gar charts                                                                                                    | 💰 Nominal                |
| 23        | romcar        | Suppress tables                                                                                                    | 💰 Nominal 📮              |
| ~*        | 4             |                                                                                                    | A REAL PROPERTY AND INC. |
| Data Vie  | w Variable Vi | CK Paste Cancer Freep                                                                                                    |                          |

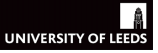

### Bivariate Analysis: RQ4

Tutorial Goals

Accessing SPSS

Univariate Analysis in SPSS

#### Bivariate Analysis in SPSS

Graphs in SPSS

| 🍓 *csew1314 |               | sav [DataSet1] - IBM SPSS Statistics Data I                        | ditor                                    |                              |               |                |                |
|-------------|---------------|--------------------------------------------------------------------|------------------------------------------|------------------------------|---------------|----------------|----------------|
| Eile Edit   | View Da       | ata <u>T</u> ransform <u>A</u> nalyze Direct <u>M</u> a            | rketing <u>G</u> raphs <u>U</u> tilities | Add-gns Window Help          |               |                |                |
|             | 🔒             | 🔍 🗠 🤉 🦉 📥 :                                                        | 📲 \Lambda 🖷                              | 👿 🔜 🐴 🗮                      | 📑 🕗 🍆 🤲       |                |                |
|             | Name          | ta Crosstabs                                                       |                                          | Label                        | Values Mosing | Colores S2 4 h | Measure        |
| 1           | wlabel        |                                                                    | Para Mediller B. Antol                   |                              | Mana Mana     | a (1997)       | 🖋 Scale 🧉      |
| 2           | lit           | <b>6</b>                                                           |                                          | Row(s):                      |               | Exact.         | 🚓 Nominal      |
| 3           | х             | Case identifier (9 digits) (rowlab)                                | to Constalan Call Disalar                | 2 Care 10100 - anna of all   | ause2m]       | Statistics     | 🚓 Nominal      |
| 4           | sarea         | Follow-up module split [split]                                     | Crosstabs: Cel Display                   |                              |               | geausues       | 🚓 Nominal      |
| 5           | syrago        | How long lived in this area brsail                                 | Counts                                   | z-test                       |               | Cells          | 💰 Nominal      |
| 6           | irk2          | Any paid work in last week (work                                   | ✓ Observed                               | Compare column proportio     | ns            | Eormat         | 💰 Nominal      |
| 7           | nure1         | 🚴 In which way do you occupy this                                  | Expected                                 | Adjust p-values (Bonferro    | ini method)   | Style          | Nominal        |
| 8           | 1arm1         | ONS harmonised marital status                                      | Hide small counts                        |                              |               | Bootstrap      | 💰 Nominal      |
| 9           | egrp7         | Age group (7 bands) [agegrp7]                                      | Less than 5                              |                              |               |                | 💰 Nominal      |
| 10          | 1grp2a        | Respondent education (5 categories) [eth                           |                                          |                              |               |                | 💰 Nominal      |
| 11          | ucat3         | 💑 Type of area 2004: urban/rural (r                                | -                                        |                              |               |                | \delta Nominal |
| 12          | al2           | 💰 England: Index of multiple depris                                | Percentages                              | Residuals                    |               |                | Nominal        |
| 13          | eprivex       | Real Wales: Index of multiple deprival                             | <u>Row</u>                               | Unstandardized               |               | _ 1            | Nominal        |
| 14          | leprivex      | Individual-level weight (mean=1)                                   | Column                                   | Standardized                 |               |                | & Nominal      |
| 15          | fivWgtx       | How safe do you feel waiking all                                   | Total                                    | Adjusted standardized        | Next          |                | Scale          |
| 16          | use2m         | How safe do you feel when alone                                    |                                          |                              |               |                | Nominal        |
| 17          | ilkdark       | 💑 How worried about having your 🕯                                  | Noninteger Weights                       |                              |               |                | Nominal        |
| 18          | ilkday        | How worried about being mugg                                       | Round cell counts                        | Round case weights           |               |                | 💰 Nominal      |
| 19          | mealon        | How worried about having car st<br>Bow worried about baving things | O Truncate cell counts                   | ) Truncate case weights      |               |                | Ordinal        |
| 20          | Jural         | A How worried about being raped                                    | O No adjustments                         |                              |               |                | Nominal        |
| 21          | nugged        | C. Lawrenced exceeded and and                                      |                                          |                              |               |                | Nominal        |
| 22          | arstol        | Circular algebrad has shade                                        |                                          |                              |               |                | 💰 Nominal      |
| 23          | omcar         | Cuspiay clustered par charts                                       | Cont                                     | inue Cancer Help             |               |                | 💰 Nominal      |
|             |               | 🖂 onbbiasa ianga                                                   |                                          |                              |               |                | Q              |
|             |               |                                                                    | OK Pas                                   | te <u>R</u> eset Cancel Help |               |                |                |
| Data View   | Variable View |                                                                    |                                          |                              |               |                |                |

### Tutorial Goals

Accessing SPSS

Univariate Analysis in SPSS

#### Bivariate Analysis in SPSS

Graphs in SPSS

Recap

- Which ethnic group is more likely to be victimised?
- We can explore this question using a crosstab (as before), but it might be neater to use a comparison of means

**Bivariate Analysis: RQ5** 

- Go to Analyze  $\rightarrow$  Compare Means  $\rightarrow$  Means
- Drag bcsvictim to the Dependent List box, and ethgrp2a to the Layer box, then click OK
- See the next two slides for a visual description of this process
- Interpret the output; can you answer the research question?

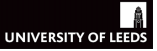

### Bivariate Analysis: RQ5

Tutorial Goals

Accessing SPSS

Univariate Analysis in SPSS

#### Bivariate Analysis in SPSS

Graphs in SPSS

| ta *csew1314 | eachingopen.sa                                           | v (DataSet1) - IBN | A SPSS Statistics Data Editor |            |                        |                            |        |              |         |             |                | - • ×     |
|--------------|----------------------------------------------------------|--------------------|-------------------------------|------------|------------------------|----------------------------|--------|--------------|---------|-------------|----------------|-----------|
| Elle Edit    | View Data                                                | Transform          | Analyze Graphs Utilities      | Extensions | Window Help            |                            |        |              |         |             |                |           |
|              |                                                          |                    | Regorts                       | •          | E                      |                            |        |              |         |             |                |           |
| <u> </u>     |                                                          | IL 1 1 2           | Descriptive Statistics        |            | ···· ·· ··             |                            |        |              |         |             |                |           |
|              | Name                                                     | Type               | Bayesian Statistics           |            | abel                   | Values                     |        | Missing      | Columns | Align       | Measure        | Role      |
| 10           | ethgrp2a                                                 | Numeric            | Tables                        |            | egories)               | {1.00, White}              |        | 98.00, 99.00 | 8       | E Right     | 🚓 Nominal      | 🔪 Input 🖆 |
| 11           | educat3                                                  | Numeric            | Compare Means                 |            | Masne                  |                            |        | None         | 8       | Right       | 🚓 Nominal      | 🔪 Input   |
| 12           | rural2                                                   | Numeric            | General Linear Model          |            | E Care Comple 7.7      |                            |        | None         | 8       | Right Right | 🚓 Nominal      | 🔪 Input   |
| 13           | edeprivex                                                | Numeric            | Generalized Linear Models     |            | One-Sample 1           | est                        |        | None         | 8       | Right Right | 🚓 Nominal      | 🔪 Input 🚽 |
| 14           | wdeprivex                                                | Numeric            | Mired Models                  |            | M Independent-Sa       | mples T Test               |        | None         | 8       | Right       | 🚓 Nominal      | 🔪 Input   |
| 15           | IndivWgtx                                                | Numeric            | Correlate                     |            | 🗄 Summary Indep        | endent-Samples T Test      |        | None         | 8       | Right Right | 🛷 Scale        | 🔪 Input   |
| 16           | cause2m                                                  | Numeric            | Degracion                     | í.         | Paired-Samples         | T Test                     | tencin | 98.00, 99.00 | 8       | Right Right | 🚓 Nominal      | 🔪 Input   |
| 17           | walkdark                                                 | Numeric            | Zeliession                    | <u> </u>   | 0ne-Way ANOV           |                            |        | 8.00, 9.00   | 8       | Right Right | 🚓 Nominal      | 🔪 Input   |
| 18           | walkday                                                  | Numeric            | Logimear                      |            | ei waiking alone in .  | {1.00, very sate}          |        | 8.00, 9.00   | 8       | Right Right | 🚓 Nominal      | 🔪 Input   |
| 19           | homealon                                                 | Numeric            | Neural Networks               |            | el when alone in ho    | {1.00, Very safe}          |        | 8.00, 9.00   | 8       | E Right     | 💰 Nominal      | 🔪 Input   |
| 20           | wburgl                                                   | Numeric            | Classify                      |            | having your home b     | {1.00, Very worried}       |        | 8.00, 9.00   | 8       | Right 🖉     | 💰 Nominal      | 🔪 Input   |
| 21           | wmugged                                                  | Numeric            | Dimension Reduction           |            | being mugged and .     | {1.00, Very worried}       |        | 8.00, 9.00   | 8       | Right Right | 🚓 Nominal      | 🔪 Input   |
| 22           | wcarstol                                                 | Numeric            | Scale                         | •          | having car stolen?     | {1.00, Very worried}       |        | 8.00, 9.00   | 8       | Right Right | 🚓 Nominal      | 🔪 Input   |
| 23           | wfromcar                                                 | Numeric            | Nonparametric Tests           | •          | having things stole.   | . {1.00, Very worried}     |        | 8.00, 9.00   | 8       | E Right     | 💰 Nominal      | 🔪 Input   |
| 24           | wraped                                                   | Numeric            | Forecasting                   |            | being raped?           | {1.00, Very worried}       |        | 8.00, 9.00   | 8       | Right 🖉     | 💰 Nominal      | 🔪 Input   |
| 25           | wattack                                                  | Numeric            | Survival                      |            | being physically att   | {1.00, Very worried}       |        | 8.00, 9.00   | 8       | Right 🖉     | 🚓 Nominal      | > Input   |
| 26           | wraceatt                                                 | Numeric            | Multiple Response             |            | being attacked bec.    | {1.00, Very worried}       |        | 8.00, 9.00   | 8       | Right Right | 🚓 Nominal      | > Input   |
| 27           | worryx                                                   | Numeric            | 🚰 Missing Value Analysis      |            | a victim of crime (hi  | None                       |        | None         | 8       | 🔳 Right     | 🛷 Scale        | 🔪 Input   |
| 28           | bosvictim                                                | Numeric            | Multiple Imputation           |            | rime in the previou.   | {.00, Not a victim of crin | ne}    | None         | 8       | Right Right | 💰 Nominal      | 🔪 Input   |
| 29           | rubbcomm                                                 | Numeric            | Complex Samples               |            | er or rubbish in im    | {1.00, Very common}        |        | None         | 8       | Right 🖉     | \delta Nominal | > Input   |
| 30           | vandcomm                                                 | Numeric            | Simulation                    |            | idalism or graffiti in | {1.00, Very common}        |        | None         | 8       | Right Right | 🚓 Nominal      | > Input   |
| 31           | poorhou                                                  | Numeric            | Quality Control               |            | omes in poor condi     | {1.00, Very common}        |        | None         | 8       | I Right     | 💰 Nominal      | 🔪 Input   |
| 32           | antisocx                                                 | Numeric            | ROC Cupin                     |            | ir in their neighbour  | None                       |        | None         | 8       | E Right     | I Scale        | 🔪 Input   |
| 33           |                                                          |                    | Control and Tonneral Made     | line h     |                        |                            |        |              |         |             |                |           |
|              | 1                                                        |                    | Spatial and Temporal Mode     | ing P      |                        |                            |        |              |         |             |                |           |
| Data View    | /ariable View                                            |                    | Direct warReguig              | ,          | J                      |                            |        |              |         |             |                |           |
| Means        | Means (IBM SPSS Statistics Processor is ready Unicode ON |                    |                               |            |                        |                            |        |              |         |             |                |           |
|              |                                                          | -                  |                               |            |                        |                            |        |              |         |             |                |           |

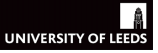

### Bivariate Analysis: RQ5

Tutorial Goals

Accessing SPSS

Univariate Analysis in SPSS

#### Bivariate Analysis in SPSS

Graphs in SPSS

| *csew1314b                                             | eachingopen.sav | (DataSet1) - | IBM SPSS Stati | stics Data I | ditor          | Extensions       | Mindow         | Help                  |         |            |            |      |       |          |       |           |             |           | - 0 X   |
|--------------------------------------------------------|-----------------|--------------|----------------|--------------|----------------|------------------|----------------|-----------------------|---------|------------|------------|------|-------|----------|-------|-----------|-------------|-----------|---------|
|                                                        | <u>.</u>        | Tunnou       |                |              |                | A                |                | <u>स</u> लप्र<br>जन्म | Ø       | ٠          |            |      |       |          |       |           |             |           |         |
|                                                        | Name            | Type         | Width          | Decim        | als            | L                | .abel          |                       |         | V          | alues      |      |       | Missin   | 9     | Columns   | Align       | Measure   | Role    |
| 10                                                     | ethgrp2a        | Numeric      | 10             | 2            | Ethnic (       | Group (5 ca      | tegories)      |                       | {1.00,  | White}     |            |      | 9     | 8.00, 99 | 00    | 8         | E Right     | 🚓 Nominal | > Input |
| 11                                                     | educat3         | Numeric      | 10             | 2            | Respon         | dent educe       | tion (5 cate   | gories)               | {1.00,  | None}      |            |      | N     | lone     |       | 8         | Right       | 🚓 Nominal | > Input |
| 12                                                     | rural2          | Numeric      | 10             | 2            | Type of        | area 2004:       | urban/rural    |                       | {1.00,  | Urban}     |            |      | N     | lone     |       | 8         | Right       | 🚓 Nominal | 🥆 Input |
| 13                                                     | edeprivex       | Numeric      | 9              | 2            | England        | d: Index of r    | multiple dep   | rivation              | None    |            |            |      | N     | lone     |       | 8         | Right Right | 🚓 Nominal | S Input |
| 14                                                     | wdeprivex       | Numeric (    | ta Maarra      | 2            | Wates          | index of m       | ultiple depriv | ation by              | None    |            |            |      | 1     | X        | 1     | 8         | Right       | 🚓 Nominal | 🔪 Input |
| 15                                                     | IndivWgtx       | Numeric      | - means        | -            | and the second | a francisk south | die fannen d   |                       | -       |            |            |      |       | _        |       | 8         | Right       | 🛷 Scale   | 🥆 Input |
| 16                                                     | cause2m         | Numeric      | _              |              |                | -                | Dep            | endent List           |         |            |            | - 1  | Optic | ons      | 0     | 8         | Right       | 🚓 Nominal | 🥆 Input |
| 17                                                     | walkdark        | Numeric      | / rowlab       | el           |                | -                | 😱 🏟            | bosvictim             |         |            |            |      | Stv   | 10       |       | 8         | Right       | 🚓 Nominal | 🔪 Input |
| 18                                                     | walkday         | Numeric      | and spin       |              |                |                  |                |                       |         |            |            | 1    |       | statese  |       | 8         | Right Right | 🚓 Nominal | 🔪 Input |
| 19                                                     | homealon        | Numeric      | A vrsare       |              |                | r U              | ayer 1 of 1    |                       |         |            |            | trap |       | 8        | Right | 🚓 Nominal | 🔪 Input     |           |         |
| 20                                                     | wburgl          | Numeric      | 💰 resyra       | a resyrago   |                |                  |                |                       |         | Next       |            |      |       |          |       | 8         | Right Right | 🚓 Nominal | 🦒 Input |
| 21                                                     | wmugged         | Numeric      | 💑 work2        |              |                |                  |                |                       |         |            | Dian       | 1    |       |          |       | 8         | 🗃 Right     | 🚓 Nominal | 🔪 Input |
| 22                                                     | wcarstol        | Numeric      | tenure         | 1            |                |                  | Lay            | er 1 of 1             |         |            |            |      |       |          |       | 8         | Right       | 🚓 Nominal | 🔪 Input |
| 23                                                     | wfromcar        | Numeric      | ageorr         | 11           |                |                  | -              | ethgrp2a              |         |            |            |      |       |          |       | 8         | Right Right | 🚓 Nominal | 🔪 Input |
| 24                                                     | wraped          | Numeric      | a educat       | 3            |                |                  | <u> </u>       |                       |         |            |            |      |       |          |       | 8         | Right Right | 🚓 Nominal | 🔪 Input |
| 25                                                     | wattack         | Numeric      | 🐊 niral2       |              |                | <b>X</b>         |                |                       |         |            |            |      |       |          |       | 8         | 🖀 Right     | 🚓 Nominal | 🔪 Input |
| 26                                                     | wraceatt        | Numeric      |                |              |                | OK Er            | aste Resi      | et Cance              | н       | elp        |            |      |       |          |       | 8         | Right       | 🚓 Nominal | 🔪 Input |
| 27                                                     | worryx          | Numeric      |                |              | _              |                  |                |                       | -       | _          |            |      |       |          |       | 8         | Right       | 🛷 Scale   | 🔪 Input |
| 28                                                     | bosvictim       | Numeric      | 10             | 2            | Experie        | nce of any       | crime in the   | previou               | {.00, I | Not a vict | im of crim | e}   | N     | lone     |       | 8         | Right Right | 🚓 Nominal | 🦒 Input |
| 29                                                     | rubbcomm        | Numeric      | 10             | 2            | How co         | mmon is lit      | ter or rubbis  | h in im               | {1.00,  | Very co    | mmon}      |      | N     | lone     |       | 8         | Right Right | 🚓 Nominal | S Input |
| 30                                                     | vandcomm        | Numeric      | 10             | 2            | How co         | mmon is va       | indalism or g  | graffiti in           | {1.00,  | Very co    | mmon)      |      | N     | lone     |       | 8         | E Right     | 💑 Nominal | 🥆 Input |
| 31                                                     | poorhou         | Numeric      | 10             | 2            | How co         | mmon are l       | homes in po    | or condi              | {1.00,  | Very co    | mmon}      |      | N     | lone     |       | 8         | Right       | 🚓 Nominal | 🥆 Input |
| 32                                                     | antisocx        | Numeric      | 9              | 2            | Anti-soc       | cial behavio     | ur in their n  | eighbour              | None    |            |            |      | N     | lone     |       | 8         | Right Right | 🖋 Scale   | 🥆 Input |
| 33                                                     |                 |              |                |              |                |                  |                |                       |         |            |            |      |       |          |       |           |             |           |         |
|                                                        | 4               |              |                | -            |                |                  |                |                       |         |            |            |      |       |          |       |           |             |           |         |
| Data View 🗸                                            | /ariable View   |              |                |              |                |                  |                |                       |         |            |            |      |       |          |       |           |             |           |         |
| IBM SPSS Statistics Processor is ready I I Information |                 |              |                |              |                |                  |                |                       |         |            |            |      |       |          |       |           |             |           |         |

Tutorial Goals

Accessing SPSS

Univariate Analysis in SPSS

#### Bivariate Analysis in SPSS

Graphs in SPSS

Recap

### Bivariate Analysis: RQ6

- Is fear of 'having your home broken into' associated with respondents' age?
- Let's explore this question using a crosstab first
  - You know how to do that, so go ahead and give it a try (see procedure in slide 20)
  - Depending on which variable is set to Row and which to Column you might need to change where you want your Percentages in the Cells menu
  - Can you answer the research question? Is it easy to interpret the output?

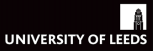

#### Tutorial Goals

Accessing SPSS

Univariate Analysis in SPSS

#### Bivariate Analysis in SPSS

Graphs in SPSS

Recap

- Let's try answering RQ6 using a correlation coefficient now
  - Go to Analyze  $\rightarrow$  Correlate  $\rightarrow$  Bivariate
  - Drag agegrp7 and wburgl into the Variables box
  - Untick *Pearson* and tick *Spearman* instead (Do you know why we are doing this?), press *OK*

**Bivariate Analysis: RQ6** 

- See the next two slides for a visual description of this process
- Can you interpret this table? The key cell is the intersection of *Correlation Coefficient* across the two different variables
- Is the coefficient pointing at a positive or negative association? Is it a strong or weak association?
- Can you answer RQ6?
- Can you see how this procedure provides a clearer answer than the exploration we undertook using a crosstab?

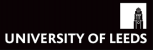

### Bivariate Analysis: RQ6

Tutorial Goals

Accessing SPSS

Univariate Analysis in SPSS

#### Bivariate Analysis in SPSS

Graphs in SPSS

| ta *csew1314 | teachingopen.sav              | [DataSet1] - IBM | A SPSS Statistics I             | Data Editor       |          |                                         | a based o                    |                    |           |                 |                          |                  |         |             | _ U X     |
|--------------|-------------------------------|------------------|---------------------------------|-------------------|----------|-----------------------------------------|------------------------------|--------------------|-----------|-----------------|--------------------------|------------------|---------|-------------|-----------|
| Eile Edit    | ⊻iew Data                     | Iransform        | Analyze Grag                    | phs <u>U</u> tili | ities E  | stensions                               | Window                       | Help               |           |                 |                          |                  |         |             |           |
| 😑 H          |                               |                  | Re <u>p</u> orts<br>Descriptive | Statistics        |          | ,<br>,                                  |                              | M 🕗                | ٠         |                 |                          |                  |         |             |           |
|              | Name                          | Туре             | Bayesian S                      | Statistics        |          |                                         | Labe                         |                    |           |                 | Values                   | Missing          | Columns | Align       | Measi     |
| 16           | cause2m                       | Numeric          | Tables                          |                   |          |                                         | crime in Brit                | ain today          |           | {1.00, <i>A</i> | A. Too lenient sentencin | 98.00, 99.00     | 8       | Right       | 💰 Nomina📥 |
| 17           | walkdark                      | Numeric          | Compare M                       | Means             |          |                                         | al walking alone after dark? |                    |           | {1.00, \        | √ery safe}               | 8.00, 9.00       | 8       | Right       | 🚓 Nomina  |
| 18           | walkday Numeric General Linea |                  | near Model                      |                   |          | el walking alone in this area during th |                              |                    | {1.00, \  | /ery safe}      | 8.00, 9.00               | 8                | Right   | 🚓 Nomins    |           |
| 19           | homealon                      | Numeric          | Generalize                      | d Linear M        | ndels    |                                         | el when alone                | in home at nig     | ht?       | {1.00, \        | /ery safe}               | 8.00, 9.00       | 8       | I Right     | 🗞 Nomina  |
| 20           | wburgl                        | Numeric          | Mixed Mode                      | els               |          |                                         | having your h                | ome broken into    | 1?        | {1.00, \        | Very worried}            | 8.00, 9.00       | 8       | Right       | 💰 Nomina  |
| 21           | wmugged                       | Numeric          | Correlate                       |                   |          |                                         |                              | d and rabbad?      |           | {1.00, \        | Very worried}            | 8.00, 9.00       | 8       | Right       | 🚴 Nomina  |
| 22           | wcarstol                      | Numeric          | Regression                      | 0                 |          |                                         | givanate.                    |                    |           | {1.00, \        | Very worried}            | 8.00, 9.00       | 8       | Right Right | 🚓 Nomina  |
| 23           | wfromcar                      | Numeric          | Legiession                      |                   |          |                                         | Paglial                      |                    | car?      | {1.00, \        | Very worried}            | 8.00, 9.00       | 8       | E Right     | 💑 Nomina  |
| 24           | wraped                        | Numeric          | Logymrean<br>Neurol Net         | huarka            |          |                                         | Distance                     | S                  |           | {1.00, \        | Very worried}            | 8.00, 9.00       | 8       | Right Right | 💰 Nomina  |
| 25           | wattack                       | Numeric          | Cleasify                        | MOINS             |          |                                         | Canonica                     | I Correlation      | trangers? | {1.00, \        | Very worried}            | 8.00, 9.00       | 8       | Right       | 💰 Nomina  |
| 26           | wraceatt                      | Numeric          | Classily                        |                   |          |                                         | being attacke                | d because of si    | on colour | {1.00, \        | Very worried}            | 8.00, 9.00       | 8       | Right Right | 🚓 Nomina  |
| 27           | worryx                        | Numeric          | Dimension                       | Reduction         | ·        |                                         | a victim of cri              | me (high score     | = high le | None            |                          | None             | 8       | Right       | Scale     |
| 28           | bcsvictim                     | Numeric          | Scale                           |                   |          |                                         | rime in the p                | revious 12 mont    | hs        | {.00, N         | ot a victim of crime}    | None             | 8       | Right       | 💰 Nomina  |
| 29           | rubbcomm                      | Numeric          | Nonparam                        | etric Tests       |          |                                         | er or rubbish                | in immediate ar    | ea?       | {1.00, \        | /ery common}             | None             | 8       | Right Right | 💰 Nomina  |
| 30           | vandcomm                      | Numeric          | Forecasting                     | 9                 |          |                                         | ndalism or gr                | affiti in immediat | e area?   | {1.00, N        | Very common}             | None             | 8       | Right       | 🚓 Nomina  |
| 31           | poorhou                       | Numeric          | Survival                        |                   |          |                                         | omes in poor                 | condition/run d    | own?      | {1.00, \        | Very common}             | None             | 8       | Right Right | 💑 Nomina  |
| 32           | antisocx                      | Numeric          | Multiple Re                     | esponse           |          |                                         | ir in their nei              | ghbourhood (hig    | h score = | None            |                          | None             | 8       | Right Right | Scale 🖉   |
| 33           |                               |                  | 🟭 Missing Val                   | lue Analysi:      | s        |                                         |                              |                    |           |                 |                          |                  |         |             |           |
| 34           |                               |                  | Multiple Im                     | putation          |          | - F                                     |                              |                    |           |                 |                          |                  |         |             |           |
| 35           | Į                             |                  | Complex S                       | amples            |          | - F                                     |                              |                    |           |                 |                          |                  |         |             |           |
| 36           |                               |                  | 🚻 Simulation.                   |                   |          |                                         |                              |                    |           |                 |                          |                  |         |             |           |
| 37           |                               |                  | Quality Cor                     | ntrol             |          | - F                                     |                              |                    |           |                 |                          |                  |         |             |           |
| 38           |                               |                  | ROC Curve                       |                   |          |                                         |                              |                    |           |                 |                          |                  |         |             |           |
| 39           | 4                             |                  | Spatial and                     | d Temporal        | Modeling | a                                       |                              |                    |           |                 |                          |                  |         |             |           |
| Data View    | Variable View                 |                  | Direct Mark                     | seting            |          |                                         |                              |                    |           |                 |                          |                  |         |             |           |
|              |                               |                  |                                 |                   |          |                                         |                              |                    |           |                 |                          |                  |         |             |           |
| Bivariate    |                               |                  |                                 |                   |          |                                         | _                            | _                  |           |                 | IBM SPSS Statis          | tics Processor i | s ready | Unicode:ON  |           |

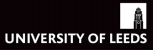

### Bivariate Analysis: RQ6

Tutorial Goals

Accessing SPSS

Univariate Analysis in SPSS

#### Bivariate Analysis in SPSS

Graphs in SPSS

| *csew1314b  | eachingopen.sa  | [DataSet1] - IB | IM SPS | S Statis     | tics Data   | Editor       | Extension      | an Mi     | ndow      | Holo                       |               |                   |                   |         | L           | - 10 ×  |
|-------------|-----------------|-----------------|--------|--------------|-------------|--------------|----------------|-----------|-----------|----------------------------|---------------|-------------------|-------------------|---------|-------------|---------|
|             | <u>Tien</u> Tau | Lianaideni      | Due    | 123          | Listers.    |              | 1 8.8          |           |           |                            |               |                   |                   |         |             |         |
| <u> </u>    |                 | 🖡 🖳 C           | 2      | -            |             |              |                |           |           | 🛛 🛋 💙 💽                    |               |                   |                   |         |             |         |
|             | Name            | Type            | 1      | Width        | Decim       | als          |                |           | Labe      | H                          |               | Values            | Missing           | Columns | Align       | Meas    |
| 16          | cause2m         | Numeric         | 10     |              | 2           | One I        | MAIN cause     | e of crim | ie in Bri | tain today                 | {1.00, A. Too | lenient sentencin | . 98.00, 99.00    | 8       | 🗃 Right     | 🚴 Nomin |
| 17          | walkdark        | Numeric         | 10     | _            | 2           | How          | eafo do vou    | feel wa   | kina al   | Chirch rafter and          | /1.00 Very e  | afa)              | 8.00, 9.00        | 8       | E Right     | 💰 Nomin |
| 18          | walkday         | Numeric         |        | 🔒 Bivar      | iate Corre  | lations      | alle de yeu    | feet wat  | Aury at   | one in this area during th | (1.00, Very a | 25                | 8.00, 9.00        | 8       | 📰 Right     | 💰 Nomir |
| 19          | homealon        | Numeric         | 11     |              |             |              |                |           |           | Variables                  |               |                   | 8.00, 9.00        | 8       | Right Right | 🚴 Nomin |
| 20          | wburgl          | Numeric         | 11     | a H          | ow safe o   | lo vou feel  | when alone i   |           |           | Age group (7 bands) [ac    | earp71        | Options           | 8.00, 9.00        | 8       | 🖷 Right     | 🚓 Nomin |
| 21          | wmugged         | Numeric         | 11     | ЖH           | ow worrie   | d about be   | ing mugged     |           |           | 🕹 How worried about havi   | ng your home  | Style             | 8.00, 9.00        | 8       | 🔳 Right     | 💰 Nomin |
| 22          | wcarstol        | Numeric         | 11     | 8 H          | ow worrie   | d about ha   | ving car stol  | -         |           |                            |               | Bootstrap         | 8.00, 9.00        | 8       | 🖀 Right     | 💰 Nomin |
| 23          | wfromcar        | Numeric         | 11     | 1 <b>*</b> H | ow worrie   | d about ha   | ving things a  | S         | 4         |                            |               |                   | 8.00, 9.00        | 8       | Right Right | 🚴 Nomin |
| 24          | wraped          | Numeric         | 11     | 27           | ow worrie   | d about be   | ing rapeu? (   |           |           |                            |               |                   | 8.00, 9.00        | 8       | 🔳 Right     | 🚓 Nomin |
| 25          | wattack         | Numeric         | 11     | .н           | ow worrie   | d about be   | ing attacked   |           |           |                            |               |                   | 8.00, 9.00        | 8       | 🔳 Right     | 💰 Nomin |
| 26          | wraceatt        | Numeric         | 11     | 🖋 W          | forry abou  | it being a v | ctim of crime  | e         |           |                            |               |                   | 8.00, 9.00        | 8       | Right       | 💰 Nomin |
| 27          | worryx          | Numeric         | 4      | L& F         | merience    | of any crin  | se in the nres | v 🖻       |           |                            |               | 1                 | None              | 8       | Right       | 🖋 Scale |
| 28          | bosvictim       | Numeric         | 11     | Con          | relation C  | oefficients  |                |           |           |                            |               |                   | None              | 8       | Right Right | 🚓 Nomin |
| 29          | rubbcomm        | Numeric         | 11     | P            | earson E    | Kendall's    | i tau-b 🖌 🛐    | pearmar   | n         |                            |               |                   | None              | 8       | 🔳 Right     | 💰 Nomir |
| 30          | vandcomm        | Numeric         | 11     | r Test       | t of Signif | cance        |                |           |           |                            |               |                   | None              | 8       | 📰 Right     | 💰 Nomir |
| 31          | poorhou         | Numeric         | 11     | (0 T)        | wo-tailed   | O One-ta     | iled           |           |           |                            |               |                   | None              | 8       | Right       | 💰 Nomir |
| 32          | antisocx        | Numeric         | 4      |              |             |              |                |           |           |                            |               |                   | None              | 8       | Right Right | 🖋 Scale |
| 33          |                 |                 |        | V Ela        | ag signific | ant correla  | tions          |           |           |                            |               |                   |                   |         |             |         |
| 34          |                 |                 |        |              |             |              | ОК             | Pa        | ste       | Reset Cancel Help          |               |                   |                   |         |             |         |
| 35          |                 |                 |        |              |             |              |                |           |           |                            |               |                   |                   |         |             |         |
| 36          |                 |                 | -      |              |             |              |                |           |           |                            |               |                   |                   |         |             |         |
| 37          |                 |                 |        |              |             |              |                |           |           |                            |               |                   |                   |         |             |         |
| 38          |                 |                 |        |              |             |              |                |           |           |                            |               |                   |                   |         |             |         |
| 39          |                 |                 |        |              |             |              |                |           |           |                            |               |                   |                   |         |             |         |
| _           | 4               |                 |        |              |             |              |                |           |           |                            |               |                   |                   |         |             |         |
| Data View V | /ariable View   |                 |        |              |             |              |                |           |           |                            |               |                   |                   |         |             |         |
|             |                 |                 |        |              |             |              |                |           |           |                            |               | IBM SPSS Statis   | tics Processor is | ready   | Unicode:ON  |         |

### Bivariate Analysis: RQ6

Tutorial Goals

Accessing SPSS

Univariate Analysis in SPSS

#### Bivariate Analysis in SPSS

Graphs in SPSS

Recap

|   | NONPAR CORR                   |
|---|-------------------------------|
|   | /VARIABLES=agegrp7 wburg1     |
| 7 | /PRINT=SPEARMAN TWOTAIL NOSIG |
|   | /MISSING=PAIRWISE.            |

### **Nonparametric Correlations**

#### Correlations

|                |                                  |                         | Age group (7<br>bands) | How worried<br>about having<br>your home<br>broken into? |
|----------------|----------------------------------|-------------------------|------------------------|----------------------------------------------------------|
| Spearman's rho | Age group (7 bands)              | Correlation Coefficient | 1.000                  | .021                                                     |
|                |                                  | Sig. (2-tailed)         |                        | .326                                                     |
|                |                                  | N                       | 8843                   | 2193                                                     |
|                | How worried about                | Correlation Coefficient | .021                   | 1.000                                                    |
|                | having your home broken<br>into? | Sig. (2-tailed)         | .326                   |                                                          |
|                |                                  | N                       | 2193                   | 2193                                                     |

Tutorial Goals

Accessing SPSS

Univariate Analysis in SPSS

Bivariate Analysis in SPSS

Graphs in SPSS

Recap

• We are now going to practice how to build graphs in SPSS

Graphs

• Remember that we still need to think about levels of measurement

### **One-Dimensional Figures**

| Nominal       | Ordinal               | Scale                    |
|---------------|-----------------------|--------------------------|
| Bar/Piecharts | Bar/Piecharts & Hist. | Hist. & Density Function |

### **Two-Dimensional Figures**

|         | Nominal       | Ordinal         | Scale           |
|---------|---------------|-----------------|-----------------|
| Nominal | Bar/Piecharts | Histograms      | Boxplot         |
| Ordinal | Histograms    |                 | Box/Scatterplot |
| Scale   | Boxplot       | Box/Scatterplot | Scatterplot     |

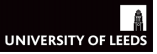

Tutorial Goals

Accessing SPSS

Univariate Analysis in SPSS

Bivariate Analysis in SPSS

Graphs in SPSS

Recap

## Graphs in SPSS: Using Analyze

- There are different ways of drawing graphs in SPSS
- We can request them using some of the different options available as part of different *Analyze* commands
  - These are specific types of graphs available for specific commands
  - Piecharts, barplots and histograms are available under Frequencies (within Descriptive Statistics)
  - Give it a try, see whether you can represent respondents' level of education graphically
  - Hint: within the Frequencies menu click on Charts
  - Would you use a histogram or a barchart? Why? Try them both and compare
  - Get a piechart too, and compare it to your previous barchart; Which one takes you longer to interpret?

## Graphs in SPSS: Using Analyze

Tutorial Goals

Accessing SPSS

Univariate Analysis in SPSS

Bivariate Analysis in SPSS

Graphs in SPSS

| csew13146<br>e Edit                                          | view Data   | Iransform            | Analyze Di                        | Data Editor    | <u>G</u> raphs <u>U</u> t | ilities Add-g | ns <u>W</u> indow | Help     |          |          |         |                |  |  |
|--------------------------------------------------------------|-------------|----------------------|-----------------------------------|----------------|---------------------------|---------------|-------------------|----------|----------|----------|---------|----------------|--|--|
| 2                                                            |             |                      | • 🔚 i                             | ‱ ⊒∥           |                           | *, 🖬          | ] 🔜 🖉             | 2 🛄 :    |          | ARG      |         |                |  |  |
|                                                              |             |                      |                                   |                |                           |               |                   |          |          |          | Visible | 32 of 32 Varia |  |  |
|                                                              | rowlabel    | split                | sex                               | yrsarea        | resyrago                  | work2         | tenure1           | livharm1 | agegrp7  | ethgrp2a | educat3 | rural2         |  |  |
| 10                                                           | 136599250.0 | 1.00                 | 1.00                              | 7.00           |                           | 2.00          | 1.00              | 1.00     | 7.00     | 1.00     | 3.00    | 2.00           |  |  |
| 11                                                           | 136229130.0 | 1.00                 | 1.00                              | 4.00           |                           | 1.00          | 2.00              | 3.00     | 2.00     | 1.00     | 4.00    | 1.00           |  |  |
| 12                                                           | 136947260.0 | the Frequencie       | 1.00                              | 5.00           |                           | 2.00          | 1.00              | 1.00     | 22 1.00  | 1.00     | 3.00    | 1.00           |  |  |
| 13                                                           | 147438230.0 |                      |                                   |                |                           |               |                   |          | 1.00     | 1.00     | 1.00    | 2.00           |  |  |
| 14                                                           | 136318080.0 |                      |                                   |                | Variat                    | ole(s):       |                   | Statis   | tics 00  | 3.00     | 2.00    | 1.00           |  |  |
| 15                                                           | 137011300.0 | 🚴 Any pak            | work in last                      | week (wor 🚔    |                           |               |                   | Cha      | nto 0.00 | 1.00     | 3.00    | 1.00           |  |  |
| 16                                                           | 136610310.0 | an which             | a In which way do you occupy this |                |                           |               |                   |          |          |          |         |                |  |  |
| 17                                                           | 136602010.0 | ONS ha               | BONS harmonised marital status.   |                |                           |               |                   |          |          |          |         |                |  |  |
| 18                                                           | 136659080.0 | Ethnic (             | roup (5 cated                     | ories) feth    | *                         |               |                   | Sty      | e        | 1.00     | 3.00    | 1.00           |  |  |
| 19                                                           | 136613110.0 | & Respon             | dent educatio                     | in (5 categ    | _                         |               |                   | Boots    | trap     | 1.00     | 3.00    | 1.00           |  |  |
| 20                                                           | 136842090.0 | 💰 Type of            | area 2004: ur                     | ban/rural (r   |                           |               |                   |          | 3.00     | 1.00     | 4.00    | 1.00           |  |  |
| 21                                                           | 147439070.0 | 💑 England            | I: Index of mu                    | Itiple depri 🚽 |                           |               |                   |          | 5.00     | 1.00     | 2.00    | 1.00           |  |  |
| 22                                                           | 137091280.0 | Dienlay f            | equency table                     | 10             |                           |               |                   |          | .00      | 1.00     | 2.00    | 1.00           |  |  |
| 23                                                           | 136044190.0 | e <u>o</u> rapiaj in | equency taon                      |                |                           |               | _                 |          | 3.00     | 1.00     | 3.00    | 1.00           |  |  |
| 24                                                           | 147591040.0 |                      |                                   | OK E           | eset Reset                | Cancel        | Help              |          | 4.00     | 1.00     | 4.00    | 1.00           |  |  |
| 25                                                           | 136941090.0 | 1.00                 | 2.00                              | 4.00           |                           | 1.00          | 2.00              | 1.00     | 3.00     | 1.00     | 4.00    | 2.00           |  |  |
| 26                                                           | 147499200.0 | 4.00                 | 1.00                              | 5.00           |                           | 1.00          | 1.00              | 2.00     | 4.00     | 1.00     | 3.00    | 1.00           |  |  |
| 27                                                           | 137000320.0 | 4.00                 | 2.00                              | 6.00           |                           | 2.00          | 4.00              | 5.00     | 5.00     | 1.00     | 2.00    | 1.00           |  |  |
|                                                              | 100004450.0 | 2.00                 | 4.00                              | 0.00           |                           | 4.00          | 1.00              | 0.00     | 0.00     | 4.00     | 1.00    | 4.00           |  |  |
| Data View Vianable View                                      |             |                      |                                   |                |                           |               |                   |          |          |          |         |                |  |  |
| IBM SPSS Statistics Processor is ready Cases: 100 Unicode:ON |             |                      |                                   |                |                           |               |                   |          |          |          |         |                |  |  |

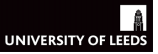

Tutorial Goals

Accessing SPSS

Univariate Analysis in SPSS

Bivariate Analysis in SPSS

Graphs in SPSS

Recap

## Graphs in SPSS: the *Chart Builder*

- $\bullet\,$  Let's now learn how to make graphs using the  $Chart\,Builder$ 
  - This is a more complex path, but is also the most useful
  - $-\,$  Once you know how it works, you can use it for all kinds of graphs
- Let's get started by producing the same barchart that we obtained using  $Analyze \Rightarrow DescriptiveStatistics \Rightarrow Frequency$ 
  - Go to  $Graphs \Rightarrow ChartBuilder \Rightarrow Bar$
  - In the Gallery menu choose Bar
  - Double click on the first barchart template (the one with brown bars)
  - Then drag educat3 to the x-axis

### Tutorial Goals

Accessing SPSS

Univariate Analysis in SPSS

Bivariate Analysis in SPSS

Graphs in SPSS

Recap

| ta bcs_2007_     | 🖕 bcs_2007_8_teaching_data_unrestricted.sav (DataSet1) - IBM SPSS Statistics Data Editor |           |            |                       |                |              |                          |                   |         |           |  |  |  |
|------------------|------------------------------------------------------------------------------------------|-----------|------------|-----------------------|----------------|--------------|--------------------------|-------------------|---------|-----------|--|--|--|
| <u>File</u> Edit | View Data                                                                                | Transform | Analyze I  | Direct <u>M</u> arket | ing            | Graphs L     | tilities Add-or          | ns <u>W</u> indow | Help    |           |  |  |  |
|                  |                                                                                          |           | <b>- 1</b> | 1 📥 =                 |                | Chart Bu     | ilder<br>ard Template Ct | looser            | \$      |           |  |  |  |
|                  | Name                                                                                     | Type      | Width      | Decimals              |                | Compan       | e Subarouns              |                   | Columns | Align     |  |  |  |
| 13               | vandcomm                                                                                 | Numeric   | 8          | 0                     | how            | Regress      | ion Variable Plot        |                   | 8       | 🔳 Right 📫 |  |  |  |
| 14               | poorhou                                                                                  | Numeric   | 8          | 0                     | how            | Lanor        | Dialaga                  |                   | 8       | 🖀 Right   |  |  |  |
| 15               | tcemdiqu2                                                                                | Numeric   | 9          | 2                     | Inde           | Legacy       | Jialogs                  |                   | 8       | )温 Right  |  |  |  |
| 16               | tcwmdiqu2                                                                                | Numeric   | meric 9    |                       | Inde:          | x of multipl | None                     | None              | 8       | 🔳 Right   |  |  |  |
| 17               | 17 causem                                                                                |           | 8          | 0                     | one            | main caus    | {1, a. too le            | None              | 8       | 🚟 Right   |  |  |  |
| 18               | walkdark                                                                                 | Numeric   | 8          | 0                     | how            | safe do yo   | {1, very safe            | 8, 9              | 8       | 🚟 Right   |  |  |  |
| 19               | walkday                                                                                  | Numeric   | 8          | 0                     | how            | safe do yo   | {1, very safe            | 8, 9              | 8       | 🚟 Right   |  |  |  |
| 20               | homealon                                                                                 | Numeric   | 8          | 0                     | how            | safe do yo   | {1, very safe            | 8, 9              | 8       | )温 Right  |  |  |  |
| 21               | tcviolent                                                                                | Numeric   | 9          | 2                     | Respondent lev |              | None                     | None              | 8       | 🚟 Right   |  |  |  |
| 22               | tosteal                                                                                  | Numeric 9 |            | 2                     | Respondent lev |              | None                     | None              | 8       | 🚟 Right   |  |  |  |
| 23               | wburgl                                                                                   | Numeric   | eric 8     |                       | how            | worried ab   | {1, very worr            | 5, 8, 9           | 8       | 🗮 Right   |  |  |  |
| 24               | wmugged                                                                                  | Numeric   | 8          | 0                     | how            | worried ab   | {1, very worr            | 5, 8, 9           | 8       | 🗃 Right   |  |  |  |
| 25               | wcarstol                                                                                 | Numeric   | 8          | 0                     | how            | worried ab   | {1, very worr            | 5, 8, 9           | 8       | 🚟 Right   |  |  |  |
| 26               | wfromcar                                                                                 | Numeric   | 8          | 0                     |                | worried ab   | {1, very worr            | 5, 8, 9           | 8       | 🚟 Right   |  |  |  |
| 27               | wraped                                                                                   | Numeric   | 8          | 0                     |                | worried ab   | {1, very worr            | 5, 8, 9           | 8       | 🖷 Right   |  |  |  |
| 28               | wattack                                                                                  | Numeric   | 8          | 0                     | how            | worried ab   | {1, very worr            | 5, 8, 9           | 8       | 🗃 Right   |  |  |  |
| 29               | winsult                                                                                  | Numeric   | 8          | 0                     | how            | worried ab   | {1, very worr            | 5, 8, 9           | 8       | 温 Right   |  |  |  |
| 30               | wraceatt                                                                                 | Numeric   | 8          | 0                     | how            | worried ab   | {1, very worr            | 5, 8, 9           | 8       | 🚟 Right   |  |  |  |
| 31               | crimerat                                                                                 | Numeric   | 8          | 0                     | how            | much crim    | {1, a lot mor            | 5, 8, 9           | 8       | 🗃 Right   |  |  |  |
| 32               | tcarea                                                                                   | Numeric   | 9          | 2                     | Res            | pondent opi  | None                     | None              | 8       | 🖷 Right   |  |  |  |
| 33               | tcneigh                                                                                  | Numeric   | 9          | 2                     | Res            | pondent opi  | None                     | None              | 8       | 🖀 Right   |  |  |  |
| 34               | bosvictim                                                                                | Numeric   | 8          | 0                     | expe           | rience of a  | {0, not a vict           | None              | 8       | 🖷 Right   |  |  |  |
| 35               | tcindwt                                                                                  | Numeric   | 9          | 2                     | Wei            | ght to be u  | None                     | None              | 8       | 🔳 Right   |  |  |  |
|                  | 4                                                                                        | 1         |            |                       |                |              | 1                        |                   |         |           |  |  |  |
| Data View        | Variable View                                                                            |           |            |                       |                |              |                          |                   |         |           |  |  |  |
| Chart Builde     |                                                                                          |           |            |                       |                | IBM S        | PSS Statistics Pr        | ocessor is read   | v Unic  | ode:ON    |  |  |  |

Chart Builder: Univariate Barcharts

### Chart Builder: Univariate Barcharts

Tutorial Goals

Accessing SPSS

Univariate Analysis in SPSS

Bivariate Analysis in SPSS

Graphs in SPSS

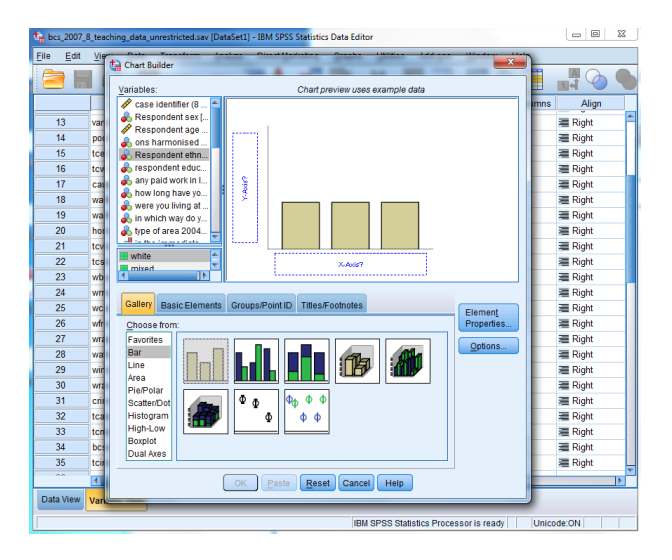

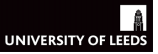

### Chart Builder: Univariate Barcharts

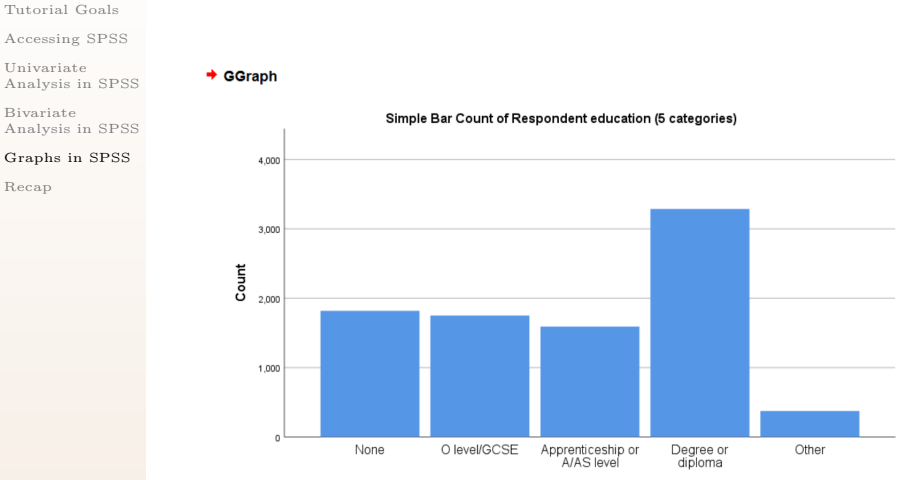

Respondent education (5 categories)

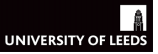

Tutorial Goals

Accessing SPSS

Univariate Analysis in SPSS

Bivariate Analysis in SPSS

Graphs in SPSS

Recap

### Chart Builder: Univariate Graphs

- This version of the CSEW includes a couple of interesting scale variables, eg. *Worry about being a victim of crime* 
  - This is an index aggregating a set of variables from the questionnaire tapping on different dimensions of the same concept
  - What type of graph would you use to look at the distribution of this variable?
  - $-\,$  There are two types of graphs within the eight choices available in the  $Graph \ Builder$  that would work equally well
  - $-\,$  Use the first table in slide 31 to inform your choice

Tutorial Goals

Accessing SPSS

Univariate Analysis in SPSS

Bivariate Analysis in SPSS

Graphs in SPSS

Recap

### Chart Builder: Bivariate Graphs

- Let's now look at the relationship between two variables using graphs
- To do so let's explore the following research questions
  - RQ7: Are women more highly educated than men?
  - RQ8: Are women more worried about crime than men?
  - RQ9: Are perceptions of anti-social behaviour in their neighbourhood uniform across ethnic groups?
- As before, start by identifying the variables that you will need, and how they are measured

## Bivariate Graphs: RQ7

Tutorial Goals

Accessing SPSS

Univariate Analysis in SPSS

Bivariate Analysis in SPSS

Graphs in SPSS

- How would you explore RQ7 (Are women more highly educated than men?) using graphs?
  - $-\,$  The following slide shows one way of doing so, see if you can replicate it using the  $Chart \ Builder$
  - Make sure you place *educat3* in the x-axis
  - $-\,$  Figure out in which of the remaining empty boxes you need to place sex
  - Lastly consider whether you want to report absolute (*Counts*) or relative (*Percentages*) measures
  - $-\,$  This can be modified in the Statistics menu, on the right-hand side of the  $Chart\ Builder$

### Bivariate Graphs: RQ7

Tutorial Goals

Accessing SPSS

Univariate Analysis in SPSS

Bivariate Analysis in SPSS

Graphs in SPSS

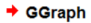

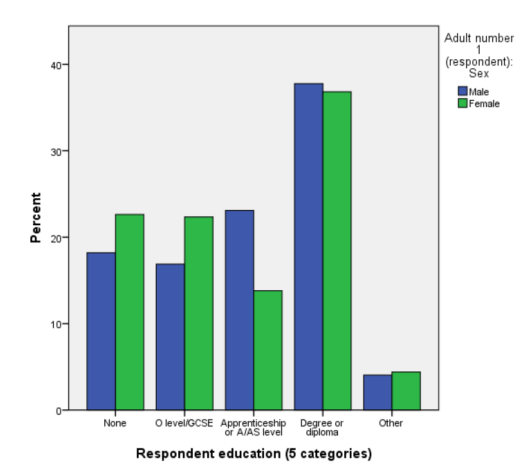

## Bivariate Graphs: RQ8

Tutorial Goals

Accessing SPSS

Univariate Analysis in SPSS

Bivariate Analysis in SPSS

Graphs in SPSS

- RQ8: Are women more worried about crime than men?
  - This is the relationship between a scale and a nominal (binary) variable
  - We then need a different type of graph to plot this relationship
  - The following slide shows one way of doing so using a bivariate histogram
  - See if you can replicate it using the Chart Builder
  - Can you answer RQ8?

### Bivariate Graphs: RQ8

Tutorial Goals

Accessing SPSS

Univariate Analysis in SPSS

Bivariate Analysis in SPSS

Graphs in SPSS

Recap

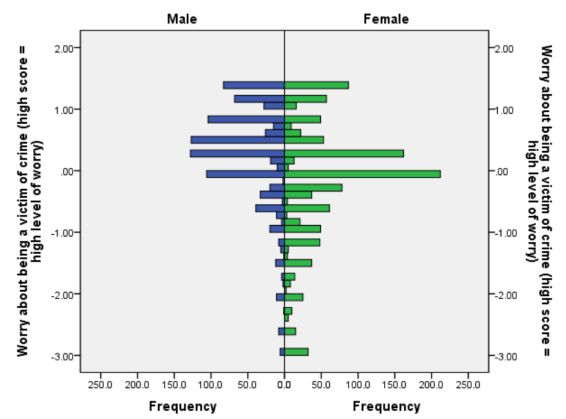

Adult number 1 (respondent): Sex

## Bivariate Graphs: RQ9

Tutorial Goals

Accessing SPSS

Univariate Analysis in SPSS

Bivariate Analysis in SPSS

Graphs in SPSS

- RQ9: Are perceptions of anti-social behaviour in their neighbourhood uniform across ethnic groups?
  - This is the relationship between a scale and a nominal variable with more than two categories
  - $-\,$  Can you figure out what kind of graph could be use to look at that? (see slide 31)
  - You can see it plotted in the next slide
  - Try to replicate it using the Chart Builder
  - After that we will see how to interpret it

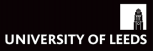

### Tutorial Goals

Accessing SPSS

Univariate Analysis in SPSS

Bivariate Analysis in SPSS

### Graphs in SPSS

Recap

### GGraph

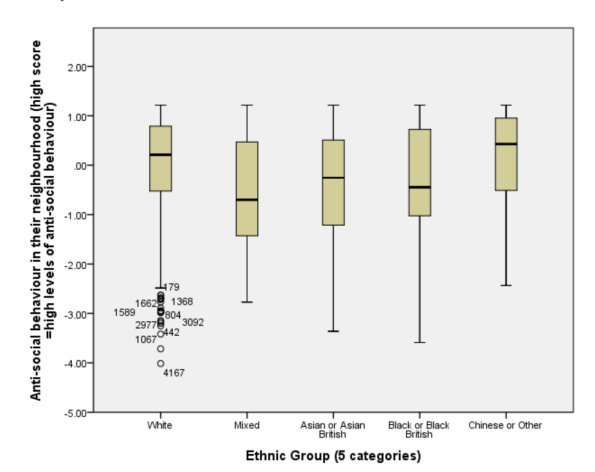

## Bivariate Graphs: RQ9

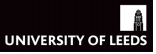

#### Tutorial Goals

Accessing SPSS

Univariate Analysis in SPSS

Bivariate Analysis in SPSS

Graphs in SPSS

Recap

### • Interpreting boxplots

- The boxes and whiskers represent the distribution of the scale variable (*Anti-social behaviour in their neighbourhood*)

**Bivariate Graphs: Boxplots** 

- Separately for each of the categories of the nominal variable (*Ethnic group*)
- The boxes represent the inter-quartile range (i.e. the range covered from the top 25% to 75% values in the distribution)
- The line dividing the box is the median of the distribution
- The dots represent outliers (i.e. extreme cases), defined as 1.5 of the box-length away or further from the interquartile range
- $-\,$  and the length of the whiskers represents values higher than the 25% or lower than the 75% but not extreme enough to be considered outliers
- Can you answer RQ9?
  - Would you then say there is a relationship between ethnicity and perceived anti-social behaviour?

- Tutorial Goals
- Accessing SPSS
- Univariate Analysis in SPSS
- Bivariate Analysis in SPSS
- Graphs in SPSS
- Recap

- We have practised some key data analysis concepts and techniques
  - The different levels of measurement used in variables
  - Various univariate and bivariate statistics, tables and graphs

- $-\,$  We have seen how easy is to use these in SPSS
- And how with just some basic data analysis knowledge we can explore lots of important research questions
- To review and learn more about the content of today's workshop
  - See Bryman (2016) Chapter 16
  - Have a look as well at the several SPSS tutorials available online
  - I recommend particularly the set of videos uploaded on youtube by the LSE (see for example this one on how to describe and visualise a single continuous variable)
- You are now prepared for the quiz
  - You will have questions on the same concepts and techniques that we have practised today
  - Only using a different dataset (uploaded under 'Assessments')
  - Graphs are not part of the quiz